## BugkuCTF~Misc~WriteUp

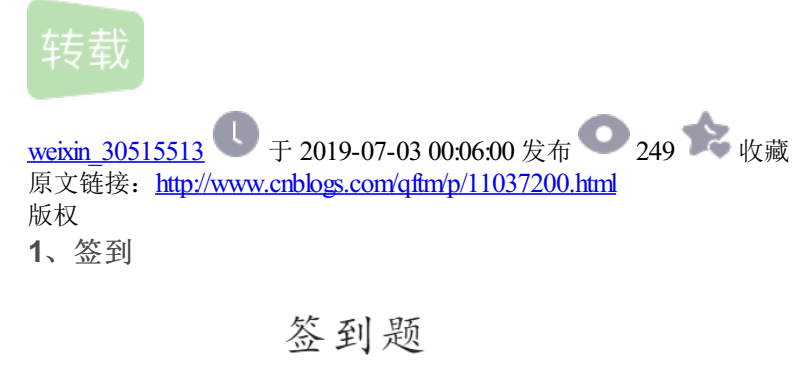

50

关注微信公众号:Bugku 即可获取flag

下面也有二维码

qrcode\_for\_gh\_...

get flag:

Qftm{You should sign in}

2、这是一张单纯的图片

# 这是一张单纯的图片

50

#### http://123.206.87.240:8002/misc/1.jpg

FLAG在哪里??

查看图片十六进制

| 1 ±        | гэ         | то | DЧ                     | 20 | 10 | ച  | чэ       | тч         | 00         | JТ                     | чэ | 14         | 00         | ы  | <b>9</b> 11 | 40.0-1,b%bwz                                                                                                    |
|------------|------------|----|------------------------|----|----|----|----------|------------|------------|------------------------|----|------------|------------|----|-------------|----------------------------------------------------------------------------------------------------|
| DA         | 78         | ЗA | 2D                     | 0F | E2 | C3 | EB       | FA         | 54         | 0D                     | 0D | BE         | AF         | 03 | <b>A</b> 5  | Úx:–.âÃëúT¾¯.¥                                                                                                    |
| E7         | 95         | 1E | E5                     | 33 | 0F | 98 | 97       | FE         | EE         | $\mathbf{E}\mathbf{D}$ | AA | 43         | 72         | 01 | 57          | ç•.å3.~-þîíªCr.W                                                                                                    |
| 1D         | 64         | 06 | <b>8</b> A             | 28 | 03 | D0 | <b>8</b> | <b>A</b> 2 | <b>8</b> A | 00                     | 28 | <b>A</b> 2 | <b>8</b> A | 00 | 28          | .d.Š(.Ш¢Š.(¢Š.(                                                                                                    |
| <b>A</b> 2 | <b>8</b> A | 00 | $\mathbf{F}\mathbf{F}$ | 26 | 23 | 31 | 30       | 37         | 3B         | 26                     | 23 | 31         | 30         | 31 | 3B          | ¢Š.ÿ& <mark>#107;e</mark>                                                                                                    |
| 26         | 23         | 31 | 32                     | 31 | 3B | 26 | 23       | 31         | 32         | 33                     | ЗB | 26         | 23         | 31 | 32          | y{                                                                                                    |
| 31         | 3B         | 26 | 23                     | 31 | 31 | 31 | 3В       | 26         | 23         | 31                     | 31 | 37         | 3В         | 26 | 23          | 1;ou&#                                                                                                    |
| 33         | 32         | 3в | 26                     | 23 | 39 | 37 | 3в       | 26         | 23         | 31                     | 31 | 34         | 3в         | 26 | 23          | 32;ar&#</td></tr><tr><td>31</td><td>30</td><td>31</td><td>3В</td><td>26</td><td>23</td><td>33</td><td>32</td><td>3в</td><td>26</td><td>23</td><td>31</td><td>31</td><td>34</td><td>3В</td><td>26</td><td>101; r&</td></tr><tr><td>23</td><td>31</td><td>30</td><td>35</td><td>3B</td><td>26</td><td>23</td><td>31</td><td>30</td><td>33</td><td>3В</td><td>26</td><td>23</td><td>31</td><td>30</td><td>34</td><td>#105;g&#104</td></tr><tr><td>3в</td><td>26</td><td>23</td><td>31</td><td>31</td><td>36</td><td>3в</td><td>26</td><td>23</td><td>31</td><td>32</td><td>35</td><td>3B</td><td>D9</td><td>D9</td><td></td><td>;&#116;&#125;<mark>ÙÙ</mark></td></tr><tr><td></td><td></td><td></td><td></td><td></td><td></td><td></td><td></td><td></td><td></td><td></td><td></td><td></td><td></td><td></td><td></td><td></td></tr></tbody></table> |

提去特殊字符串进行解码

| ASCII转换到 ASCII (例: a b c)                                                          |     |       |
|------------------------------------------------------------------------------------|-----|-------|
| key{you are right}                                                                 |     |       |
| 添加空格 删除空格 译空白字符制                                                                   | 专换  |       |
| 十六进制转换到十六进制(例:0x61或61或61/62)                                                       | □ # | 删除 0x |
| 0x6b 0x65 0x79 0x7b 0x79 0x6f 0x75 0x61<br>0x72 0x65 0x72 0x69 0x67 0x68 0x74 0x7d |     |       |
| +进制转换到 十进制 (例: 97 98 99)                                                           |     |       |
| 107 101 121 123 121 111 117 32 97 114 101 32<br>114 105 103 104 116 125            |     |       |
|                                                                                    |     |       |
| jet flag:                                                                          |     |       |

key{you are right}

3、隐写

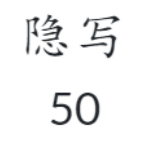

2.rar

解压压缩包得到一张图片

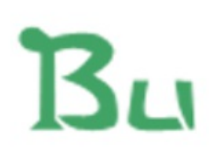

打开图片发现只有一个"Bu"可能缺少了什么东西,尝试更改其宽高,得到flag

| 2. png | x          |     |               |             |               |               |     |               |            |      |            |    |               |    |    |            |                  |  |  |
|--------|------------|-----|---------------|-------------|---------------|---------------|-----|---------------|------------|------|------------|----|---------------|----|----|------------|------------------|--|--|
| ∓ Edit | As:        | Hex | Ψ.            | Run         | Scr           | ipt           | - F | lun 1         | [emp]      | late | -          |    |               |    |    |            |                  |  |  |
|        | Ó          | 1   | 2             | 3           | 4             | 5             | 6   | 7             | 8          | 9    | Ą          | B  | Ç             | D  | Ę  | F          | 0123456789ABCDEF |  |  |
| 0000h: | 89         | 50  | 4E            | 47          | 0D            | <b>A</b> 0    | 1A  | A0            | 00         | 00   | 00         | 0D | 49            | 48 | 44 | 52         | %PNGIHDR         |  |  |
| 0010h: | 00         | 00  | 01            | F4          | 00            | 00            | 11  | Α4            | 08         | 06   | 00         | 00 | 00            | CB | D6 | DF         | ô¤ËÖß            |  |  |
| 0020h: | 8 <b>A</b> | 0   | 00            | 00          | 09            | 70            | 48  | 59            | 73         | 00   | 00         | 12 | 74            | 00 | 00 | 12         | ŠpHYst           |  |  |
| 0030h: | 74         | 01  | DE            | 66          | 1F            | 78            | 00  | <b>0</b> 0-   | <b>A</b> 0 | 4D   | 69         | 43 | 43            | 50 | 50 | 68         | t.Þf.xMiCCPPh    |  |  |
| 0040h: | 6F         | 苋4  | 6F            | 73          | 68            | бF            | 70  | 20            | 49         | 43   | 43         | 20 | 70            | 72 | бF | 66         | otoshop ICC prof |  |  |
| 0050h: | 69         | 6C  | 65            | 00          | 00            | 78            | DA  | 9D            | 53         | 77   | 58         | 93 | F7            | 16 | 3E | DF         | ilexÚ.SwX"÷.>ß   |  |  |
| 0060h: | F7         | 65  | 0F            | 56          | 42            | D8            | F0  | В1            | 97         | 6C   | 81         | 00 | 22            | 23 | AC | 08         | ÷e.VBØð±−l"#¬.   |  |  |
| 0070h: | C8         | 10  | 59            | <b>A</b> 2  | 10            | 92            | 00  | 61            | 84         | 10   | 12         | 40 | C5            | 85 | 88 | <b>A</b> 0 | È.Y¢.'.a"@Å…^.   |  |  |
| 0080h: | 56         | 14  | 15            | 11          | 9C            | 48            | 55  | C4            | 82         | D5   | <b>A</b> 0 | 48 | 9D            | 88 | E2 | <b>A</b> 0 | VœHUÄ,Õ.H.^â     |  |  |
| 0090h: | 28         | в8  | 67            | 41          | 8 <b>A</b>    | 88            | 5A  | 8B            | 55         | 5C   | 38         | EE | 1F            | DC | Α7 | B5         | (,gAŠ^Z∢U\8î.ܧµ  |  |  |
| 00A0h: | 7D         | 7A  | $\mathbf{EF}$ | $^{\rm ED}$ | $\mathbf{ED}$ | $\mathbf{FB}$ | D7  | $\mathbf{FB}$ | BC         | E7   | 9C         | E7 | $\mathbf{FC}$ | CE | 79 | CF         | }zïííû×û¼çœçüÎyÏ |  |  |
| 00B0h: | 0F         | 80  | 11            | 12          | 26            | 91            | E6  | <b>A</b> 2    | 6A         | 00   | 39         | 52 | 85            | 3C | ЗA | D8         | .€&`æ¢j.9R…<:Ø   |  |  |
| 00C0h: | 1F         | 8F  | 4 F           | 48          | C4            | C9            | BD  | 80            | 02         | 15   | 48         | E0 | 04            | 20 | 10 | E6         | OHÄɽ€Hàæ         |  |  |
| 00D0h: | CB         | C2  | 67            | 05          | C5            | 00            | 00  | F0            | 03         | 79   | 78         | 7E | 74            | B0 | 3F | FC         | ËÂg.Åð.yx~t°?ü   |  |  |
| 00E0h: | 01         | AF  | 6F            | 00          | 02            | 00            | 70  | D5            | 2E         | 24   | 12         | C7 | E1            | FF | 83 | BA         | . opõ.ş.Çáÿf°    |  |  |

PS: 从第二行开始, 前四位是宽, 后四位是高。

# Bu

# BUGKU{a1e5aSA}

get flag:

BUGKU{a1e5aSA}

4、telnet

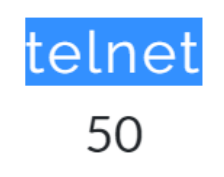

http://123.206.87.240:8002/misc/telnet/1.zip

wires hark打开数据包进行分析,根据提示对telnet进行过滤,get flag。

|   | telnet                                                                |                                       |                        |                       |                                  |  |  |  |  |  |  |  |
|---|-----------------------------------------------------------------------|---------------------------------------|------------------------|-----------------------|----------------------------------|--|--|--|--|--|--|--|
| N | o. Time                                                               | Source                                | Destination            | Protocol              | Length Info                      |  |  |  |  |  |  |  |
|   | 33 16.785629                                                          | 192.168.221.128                       | 192.168.221.164        | TELNET                | 55 Telnet Data                   |  |  |  |  |  |  |  |
|   | 34 16.801229                                                          | 192.168.221.164                       | 192.168.221.128        | TELNET                | 60 Telnet Data                   |  |  |  |  |  |  |  |
|   | 36 17.924431                                                          | 192.168.221.128                       | 192.168.221.164        | TELNET                | 56 Telnet Data                   |  |  |  |  |  |  |  |
|   | 37 17.940031                                                          | 192.168.221.164                       | 192.168.221.128        | TELNET                | 60 Telnet Data                   |  |  |  |  |  |  |  |
|   | 39 17.986831                                                          | 192.168.221.164                       | 192.168.221.128        | TELNET                | 64 Telnet Data                   |  |  |  |  |  |  |  |
|   | 41 18.423632                                                          | 192.168.221.128                       | 192.168.221.164        | TELNET                | 92 Telnet Data                   |  |  |  |  |  |  |  |
|   | 43 19.921235                                                          | 192.168.221.128                       | 192.168.221.164        | TELNET                | 56 Telnet Data                   |  |  |  |  |  |  |  |
|   | 45 19.968035                                                          | 192.168.221.164                       | 192.168.221.128        | TELNET                | 60 Telnet Data                   |  |  |  |  |  |  |  |
|   | 47 21.886838                                                          | 192.168.221.164                       | 192.168.221.128        | TELNET                | 109 Telnet Data                  |  |  |  |  |  |  |  |
|   | 49 26.317246                                                          | 192.168.221.128                       | 192.168.221.164        | TELNET                | 55 Telnet Data                   |  |  |  |  |  |  |  |
|   | 50 26.332846                                                          | 192.168.221.164                       | 192.168.221.128        | TELNET                | 60 Telnet Data                   |  |  |  |  |  |  |  |
|   | 52 27.924049                                                          | 192.168.221.128                       | 192.168.221.164        | TELNET                | 55 Telnet Data                   |  |  |  |  |  |  |  |
|   | 53 27.939649                                                          | 192.168.221.164                       | 192.168.221.128        | TELNET                | 60 Telnet Data[Malformed Packet] |  |  |  |  |  |  |  |
|   | 54 27.986449                                                          | 192.168.221.164                       | 192.168.221.128        | TELNET                | 60 Telnet Data                   |  |  |  |  |  |  |  |
|   | 55 27.986449                                                          | 192.168.221.164                       | 192.168.221.128        | TELNET                | 60 Telnet Data                   |  |  |  |  |  |  |  |
|   |                                                                       |                                       |                        |                       |                                  |  |  |  |  |  |  |  |
| > | > Frame 41: 92 bytes on wire (736 bits), 92 bytes captured (736 bits) |                                       |                        |                       |                                  |  |  |  |  |  |  |  |
| > | Ethernet II, Src: Vm                                                  | ware_84:86:5f (00:0c:                 | 29:84:86:5f), Dst: Vm  | ware_26:              | 7e:0e (00:0c:29:26:7e:0e)        |  |  |  |  |  |  |  |
| > | Internet Protocol Ve                                                  | ersion 4, Src: 192.168                | 3.221.128, Dst: 192.16 | 8.221.16              | 4                                |  |  |  |  |  |  |  |
| > | Transmission Control                                                  | Protocol, Src Port:                   | 1146, Dst Port: 23, S  | eq: 83,               | Ack: 124, Len: 38                |  |  |  |  |  |  |  |
| ~ | Telnet                                                                | · · · · · · · · · · · · · · · · · · · |                        |                       |                                  |  |  |  |  |  |  |  |
|   | Data: flag{d31675                                                     | 9c281bf925d600be698a4                 | 973d5}                 |                       |                                  |  |  |  |  |  |  |  |
|   |                                                                       |                                       |                        |                       |                                  |  |  |  |  |  |  |  |
|   |                                                                       |                                       |                        |                       |                                  |  |  |  |  |  |  |  |
| 6 | 1000 00 0c 29 26 7e 0                                                 | 0e 00 0c 29 84 86 5f                  | 08 00 45 00 )&~        | . )                   | F -                              |  |  |  |  |  |  |  |
| 6 | 0010 00 4e 07 b0 40 0                                                 | 00 80 06 00 00 c0 a8                  | dd 80 c0 a8 • N••@••   | · · · · - · ·         | -                                |  |  |  |  |  |  |  |
| 6 | 020 dd a4 04 7a 00 1                                                  | 17 46 01 d4 4e 68 f0                  | 2a 7a 50 18 ····z··F   | · ·Nh·*z              | ε <b>Ρ</b> -                     |  |  |  |  |  |  |  |
| 6 | 0030 01 00 3c b7 00 0                                                 | 00 66 6c 61 67 7b 64                  | 33 31 36 37 ···<···    | <sup>=</sup> l ag{d31 | 167                              |  |  |  |  |  |  |  |
| 6 | 0040 35 39 63 3 <mark>2</mark> 38 3                                   | 31 62 66 39 32 35 64                  | 36 30 30 62 59c281     | of 925d60             | 00b                              |  |  |  |  |  |  |  |
| 6 | 0050 65 36 39 38 61 3                                                 | 34 39 37 33 64 35 7d                  | e698a49                | )7 3d5}               |                                  |  |  |  |  |  |  |  |
|   |                                                                       |                                       |                        |                       |                                  |  |  |  |  |  |  |  |
|   |                                                                       |                                       |                        |                       |                                  |  |  |  |  |  |  |  |
|   |                                                                       |                                       |                        |                       |                                  |  |  |  |  |  |  |  |
|   |                                                                       |                                       |                        |                       |                                  |  |  |  |  |  |  |  |

get flag:

flag{d316759c281bf925d600be698a4973d5}

5、眼见非实(ISCCCTF)

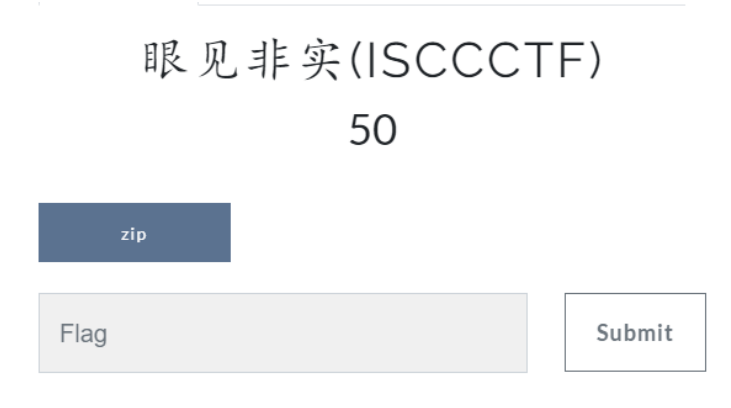

解压得到一个word, vi查看文件内容,可以看到有许多目录,猜测word是一个压缩包

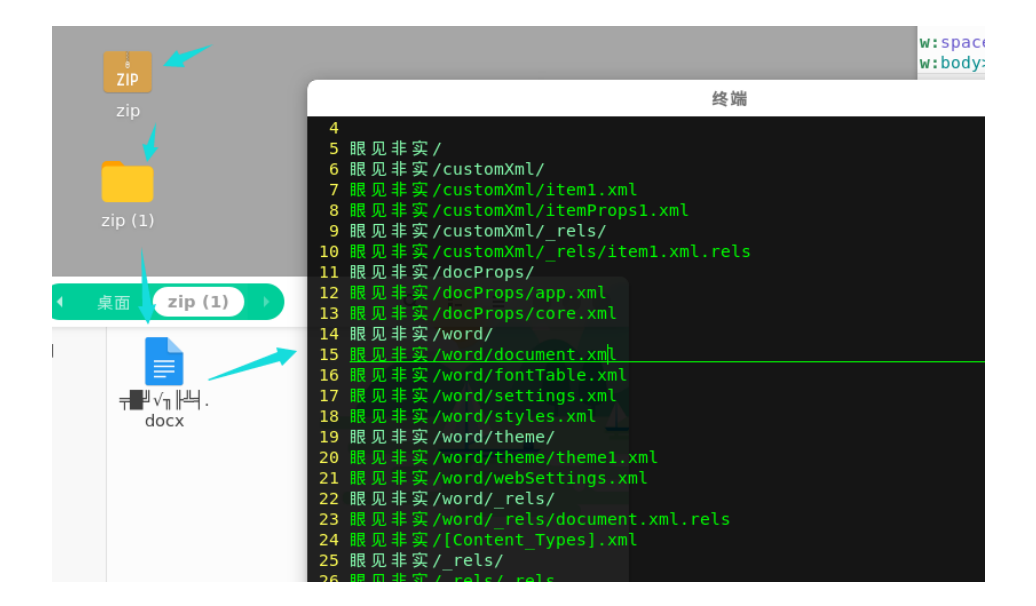

word---->zip

|           |     |    |    |    |    |    |    |    | 1     | 终端  | 1    |      |       |     |     |    |                             |
|-----------|-----|----|----|----|----|----|----|----|-------|-----|------|------|-------|-----|-----|----|-----------------------------|
| File: 1.d | ocx |    |    |    |    |    |    |    | ASCII | Of  | fset | t: ) | 0x00( | 000 | 900 | 1  | 0x000036AB (%00)            |
| 000000000 | 50  | 4B | 03 | 04 | 0A | 00 | 00 | 00 | 00    | 00  | E2   | 20   | 0 F   | 49  | 00  | 00 | PK                          |
| 00000010  | 00  | 00 | 00 | 00 | 00 | 00 | 00 | 00 | 00    | 00  | 09   | 00   | 16    | 00  | D1  | DB |                             |
| 00000020  | BC  | FB | Β7 | C7 | CA | B5 | 2F | 75 | 70    | 12  | 00   | 01   | 19    | 91  | Α4  | C1 | /up                         |
| 00000030  | E7  | 9C | BC | E8 | A7 | 81 | E9 | 9D | 9E    | E5  | AE   | 9E   | 2F    | 50  | 4B  | 03 | /PK.                        |
| 00000040  | 04  | 0A | 00 | 00 | 00 | 00 | 00 | C1 | 20    | 0 F | 49   | 00   | 00    | 00  | 00  | 00 | I                           |
| 00000050  | 00  | 00 | 00 | 00 | 00 | 00 | 00 | 13 | 00    | 20  | 00   | D1   | DB    | BC  | FB  | Β7 |                             |
| 00000060  | C7  | CA | Β5 | 2F | 63 | 75 | 73 | 74 | 6F    | 6D  | 58   | 6D   | 6C    | 2F  | 75  | 70 | <pre>/customXml/up</pre>    |
| 00000070  | 1C  | 00 | 01 | 7D | DA | 81 | AF | E7 | 9C    | BC  | E8   | Α7   | 81    | E9  | 9D  | 9E | }                           |
| 00000080  | E5  | AE | 9E | 2F | 63 | 75 | 73 | 74 | 6F    | 6D  | 58   | 6D   | 6C    | 2F  | 50  | 4B | /customXml/PK               |
| 00000090  | 03  | 04 | 14 | 00 | 00 | 00 | 08 | 00 | 00    | 00  | 21   | 00   | 35    | 65  | 18  | 58 |                             |
| 000000A0  | 9D  | 00 | 00 | 00 | FE | 00 | 00 | 00 | 10    | 00  | 29   | 00   | D1    | DB  | BC  | FB | )                           |
| 000000B0  | Β7  | C7 | CA | B5 | 2F | 63 | 75 | 73 | 74    | 6F  | 6D   | 58   | 6D    | 6C  | 2F  | 69 | /customXml/i                |
| 000000000 | 74  | 65 | 6D | 31 | 2E | 78 | 6D | 6C | 75    | 70  | 25   | 00   | 01    | 9C  | 87  | 34 | tem1.xmlup%4                |
| 000000D0  | 11  | E7 | 9C | BC | E8 | Α7 | 81 | E9 | 9D    | 9E  | E5   | AE   | 9E    | 2F  | 63  | 75 | /cu                         |
| 000000E0  | 73  | 74 | 6F | 6D | 58 | 6D | 6C | 2F | 69    | 74  | 65   | 6D   | 31    | 2E  | 78  | 6D | <pre>stomXml/item1.xm</pre> |
| 000000F0  | 6C  | AD | CF | 4D | 0A | 83 | 30 | 10 | 86    | Ε1  | 7D   | A1   | 77    | 08  | 39  | 80 | lM0}.w.9.                   |
| 00000100  | 91  | 2E | 5C | 88 | 0A | 42 | DD | D6 | 42    | AO  | AB   | 6E   | 92    | 38  | 9A  | 40 | \BBn.8.@                    |
| 00000110  | 7E  | 24 | 19 | 41 | 6F | DF | 20 | Α5 | 27    | E8  | 72   | F8   | 1E    | 5E  | 98  | 46 | ~\$.Ao'.r^.F                |
| 00000120  | DG  | 20 | 60 | 51 | 41 | 22 | 10 | 20 | 20    | 0.4 | 00   | E2   | 61    | Λ 1 | 45  | CC | <104" ( 2                   |

解压word压缩包,得到许多xml文件,遍历内容得到flag

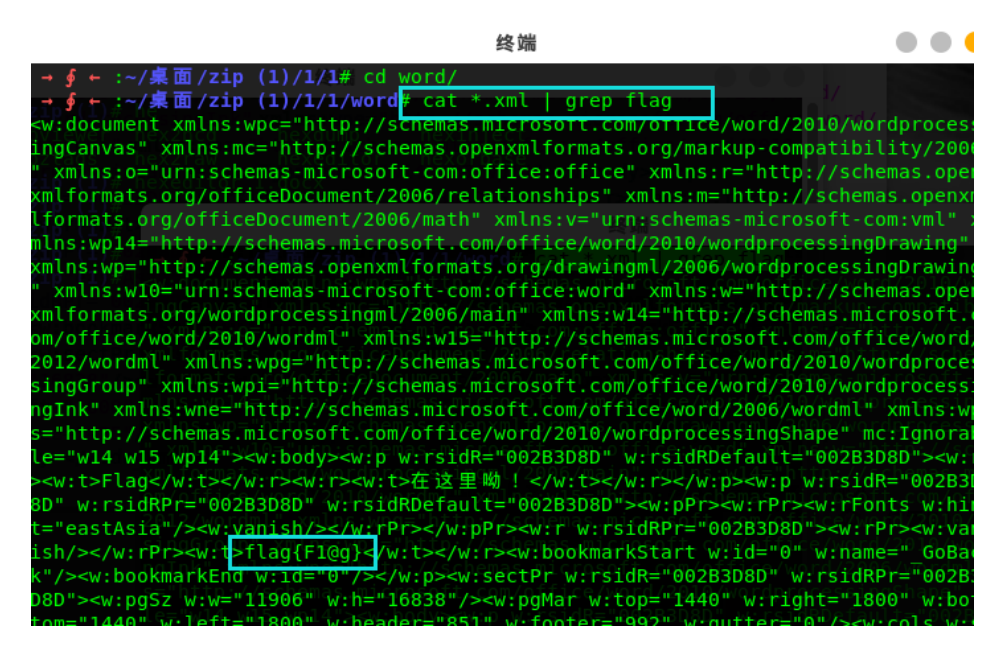

get flag:

flag{F1@g}

6、啊哒

啊哒 50

有趣的表情包

来源:第七届山东省大学生网络安全技能大赛

1cdf3a75-21ed-... Flag

Submit

查看图片属性,得到特殊数据

|   | ada.j | pg 属性 |          |             |       |    | $\times$ |
|---|-------|-------|----------|-------------|-------|----|----------|
| 堂 | ¢‡∏   | 安全    | 详细信息     | 以前的版本       |       |    |          |
|   |       | ~     |          | -9433B31041 |       |    |          |
|   | 属性    |       | 值        |             |       |    | ^        |
|   | 高度    |       | 672 像素   |             |       |    |          |
|   | 水平    | 分辨率   | 96 dpi   |             |       |    |          |
|   | 垂直    | 分辨率   | 96 dpi   |             |       |    |          |
|   | 位深    | 度     | 24       |             |       |    |          |
|   | 压缩    |       |          |             |       |    |          |
|   | 分辨    | 率单位   |          |             |       |    |          |
|   | 颜色    | 表示    |          |             |       |    |          |
|   | 压缩    | 的位/像素 |          |             |       |    |          |
|   | 照相    | 퇘     |          |             |       |    |          |
|   | 照相    | 机制造商  |          |             |       |    |          |
|   | 照相    | 机型号   | 73646E69 | 973635F323  | 03138 |    |          |
|   | 光圈    | 值     |          |             |       |    |          |
|   | 曝光    | 时间    |          |             |       |    |          |
|   | ISO   | 速度    |          |             |       |    |          |
|   | 曝光    | 补偿    |          |             |       |    |          |
|   | 焦距    |       |          |             |       |    |          |
|   | 最大    | 光圈    |          |             |       |    |          |
|   | 测光    | 模式    |          |             |       |    |          |
|   | 目标    | 距离    |          |             |       |    |          |
|   | 闪光    | 灯模式   |          |             |       |    |          |
|   | 闪光    | 灯能量   |          |             |       |    | ~        |
|   |       |       | (左自      |             |       |    |          |
|   | 加州的东方 |       |          |             |       |    |          |
|   |       |       |          |             |       |    |          |
|   |       |       |          | 确定          | 取消    | J. | 应用(A)    |
|   |       |       |          |             |       |    |          |

解码十六进制得到一个字符串

| ASCII转换到 ASCII (例: a b c)                    |
|----------------------------------------------|
| sdnisc_2018                                  |
|                                              |
| 1                                            |
| 添加空格 删除空格 网络空白字符转换                           |
| 十六进制转换到十六进制(例:0x61或61或61/62) 🗏 删除 0x         |
| 0x730x640x6e0x690x730x630x5f0x320x300x310x38 |
|                                              |
|                                              |
|                                              |
| 十进制转换到 十进制 (例: 97 98 99)                     |
| 115100110105115999550484956                  |
|                                              |
|                                              |

提交,发现并不是flag,binwalk分析得到压缩包里面有一个flag.txt被加密,使用上面解出的字符串作为密码得到 flag

| ada.jpg | <ul> <li>○ 最近使用</li> <li></li></ul>                                                                                                    | ZIP<br>35695.zip            | flag.txt                                                                                          |                                           |  |  |  |  |  |  |
|---------|----------------------------------------------------------------------------------------------------|-----------------------------|---------------------------------------------------------------------------------------------------|-------------------------------------------|--|--|--|--|--|--|
| tracted |                                                                                                    |                             | 终端                                                                                                |                                           |  |  |  |  |  |  |
|         | →_∮录片:~/桌面# binwalk ada.jpg -e                                                                                                    |                             |                                                                                                   |                                           |  |  |  |  |  |  |
|         | DECIMAL                                                                                                    | HEXADECIMAL                 | DESCRIPTION                                                                                       |                                           |  |  |  |  |  |  |
|         | 0 <sup>公 下載</sup><br>30 <sub>7 音乐</sub><br>directory:                                                                                                    | 0x0<br>0x1E<br>8            | JPEG image data, JFIF st<br>TIFF image data, big-end                                              | andard 1.01<br>ian, offset of first image |  |  |  |  |  |  |
|         | 5236回收站<br>7782<br>> <td>0x1474<br/>0x1E66<br/>a&gt;</td> <td colspan="5">Copyright string: "Copyright Apple Inc., 2018"<br/>Unix path: /www.w3.org/1999/02/22-rdf-syntax-ns</td> | 0x1474<br>0x1E66<br>a>      | Copyright string: "Copyright Apple Inc., 2018"<br>Unix path: /www.w3.org/1999/02/22-rdf-syntax-ns |                                           |  |  |  |  |  |  |
|         | 218773                                                                                                    | 0x35695<br>sed size: 34. un | Zip archive data, encrypted at least v2.0 to a compressed size: 22. name: flag.txt                |                                           |  |  |  |  |  |  |
|         | 218935                                                                                                    | 0x35737                     | End of Zip archive                                                                                |                                           |  |  |  |  |  |  |
|         |                                                                                                    |                             |                                                                                                   |                                           |  |  |  |  |  |  |
|         |                                                                                                    |                             |                                                                                                   |                                           |  |  |  |  |  |  |
|         | û 位置(L):                                                                                                    | <b>i</b> /                  |                                                                                                   |                                           |  |  |  |  |  |  |
|         |                                                                                                    |                             | ▼ 大小                                                                                              | ۱                                         |  |  |  |  |  |  |
|         |                                                                                                    |                             |                                                                                                   |                                           |  |  |  |  |  |  |

| 打开(O) <del>-</del> <b>凡</b> | flag.txt<br>~/.cache/.fr-ymz6dC | 保存(S) | ≡ | ••• |
|-----------------------------|---------------------------------|-------|---|-----|
| flag{3XiF_iNf0rM@ti0n}      |                                 |       |   |     |

get flag:

flag{3XiF\_iNf0rM@ti0n}

7、又一张图片,还单纯吗

### 又一张图片,还单纯吗

### http://123.206.87.240:8002/misc/2.jpg

好像和上一个有点不一样

| Flag |  | Submit |
|------|--|--------|
|------|--|--------|

### binwalk分析可知里面存在其它图片,利用foremost快速得到其中的图片

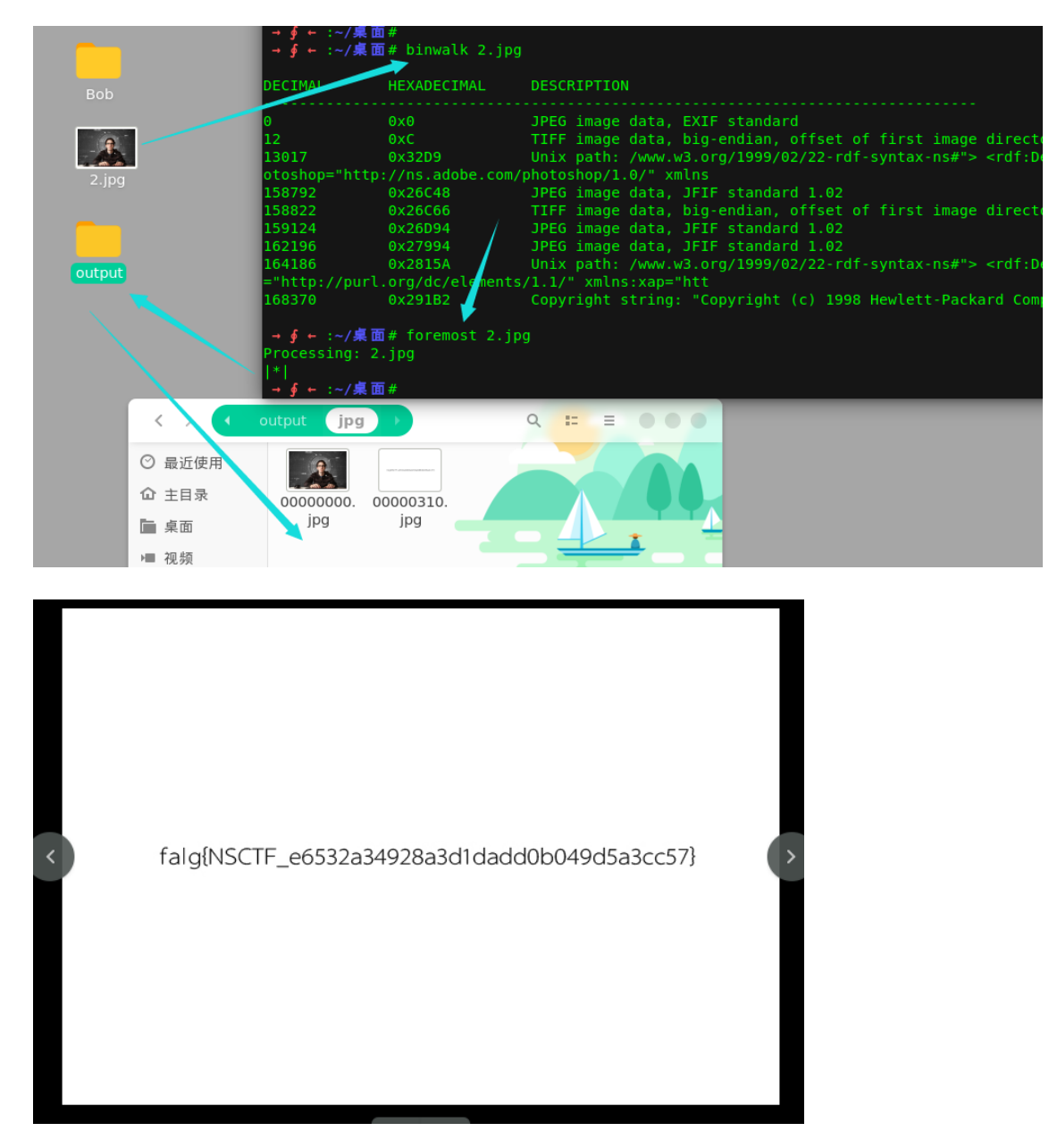

get flag:

falg{NSCTF\_e6532a34928a3d1dadd0b049d5a3cc57}

猜 60

#### http://123.206.87.240:8002/misc/cai/QQ20170221-132626.png

flag格式key{某人名字全拼}

| Flag | Submit |
|------|--------|
|      |        |

### 根据提示,尝试进行图片识别

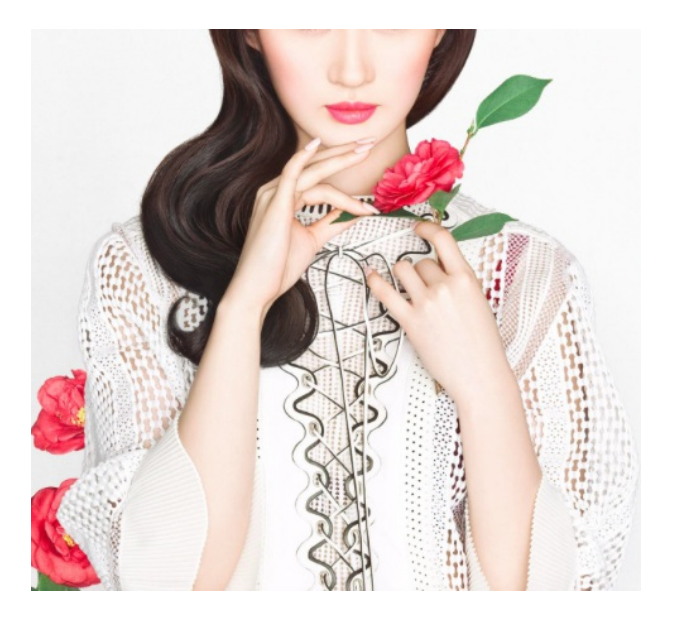

识图得到: 刘亦菲

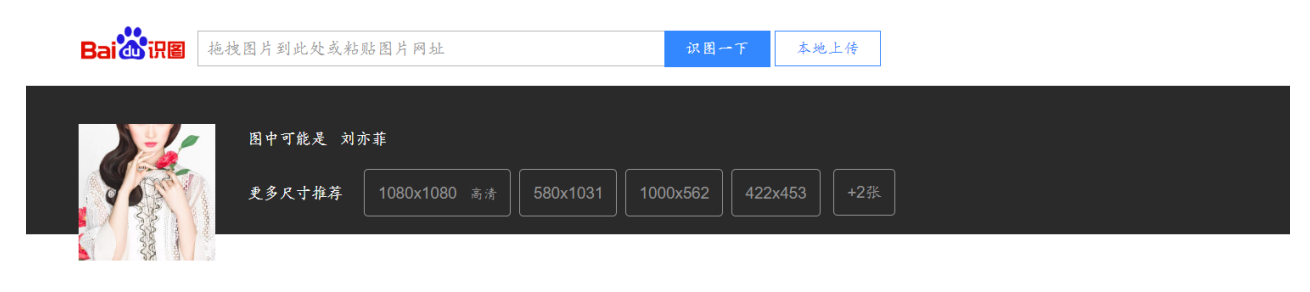

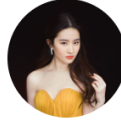

刘亦菲(华语影视女演员、...

刘亦菲,1987年8月25日出生于湖北省武汉市,华语影视女演员、歌手,毕业于北京电影学院2002级表演系本科 班。2002年主演个人首部电视剧《金粉世家》,从而踏入演艺圈。2003年因主演或侠剧《天龙八部》崭露头角。2 004年凭借仙侠剧《仙剑奇侠传》起灵儿一角获得了高人气与关注度。2005年因在或侠剧《神雕侠侣》中饰演小龙 女受到广泛关注。2006年发行首张国语专辑《刘亦菲》和日文专辑《A... **百度百升** 搜索更多相关结果 → 9、宽带信息泄露

| 宽带信息泄露 |  |
|--------|--|
| 60     |  |

flag格式: flag{宽带用户名}

| conf.bin |
|----------|
| Flag     |

根据提示,则需要找到某个用户,下载的文件是一个配置文件,可能是路由器的配置文件,使用工具 RouterPassView打开查看宽带用户

| File | Edit View Options Help                                                                  |  |
|------|-----------------------------------------------------------------------------------------|--|
| 🚔    | e   🔚 🗈 🖆 🖏 📲                                                                           |  |
|      | <addressingtype val="DHCP"></addressingtype>                                            |  |
|      | <externalipaddress val="0.0.0.0"></externalipaddress>                                   |  |
|      | <subnetmask val="0.0.0.0"></subnetmask>                                                 |  |
|      | <defaultgateway val="0.0.0.0"></defaultgateway>                                         |  |
|      | <dnsservers val="0.0.0.0,0.0.0.0"></dnsservers>                                         |  |
|      | <macaddress val="D0:C7:C0:43:53:69"></macaddress>                                       |  |
|      | <x_tp_ifname_val=eth1></x_tp_ifname_val=eth1>                                           |  |
|      |                                                                                         |  |
|      | <pre><wanipconnection nextinstance="3"></wanipconnection></pre>                         |  |
|      | <pre><wanpppconnection instance="1"></wanpppconnection></pre>                           |  |
|      | <pre><enable val="1"></enable></pre>                                                    |  |
|      | <pre><defaultgateway val="10.177.144.1"></defaultgateway></pre>                         |  |
|      | <name val="pppoe_eth1_d"></name>                                                        |  |
|      | <uptime val="6/1521"></uptime>                                                          |  |
|      | <pre><username val="053/0035/621"></username></pre>                                     |  |
|      | <pre><password val="210205"></password></pre>                                           |  |
|      | <x_ip_ifname_val=ppp0></x_ip_ifname_val=ppp0>                                           |  |
|      | <x_ip_l2i+name_val=eth1></x_ip_l2i+name_val=eth1>                                       |  |
|      | <pre><x_ip_connectionic val="1"></x_ip_connectionic> </pre>                             |  |
|      | <pre>(ExternallPhooress val=10.1//.150.82 /) (Deach-IDAdduese val 40.427 4bb 4 /)</pre> |  |
|      | <pre><kemotelrhooress val="10.1//.144.1"></kemotelrhooress> </pre>                      |  |
| -    |                                                                                         |  |

PS: RouterPassView可以帮助你从你的路由器恢复您丢失密码的文件。

get flag;

flag{053700357621}

### 隐写2 60

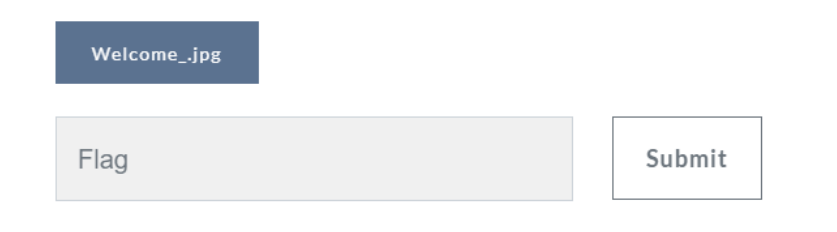

foremost分离图片中存在文件,根据提示进行压缩包爆破

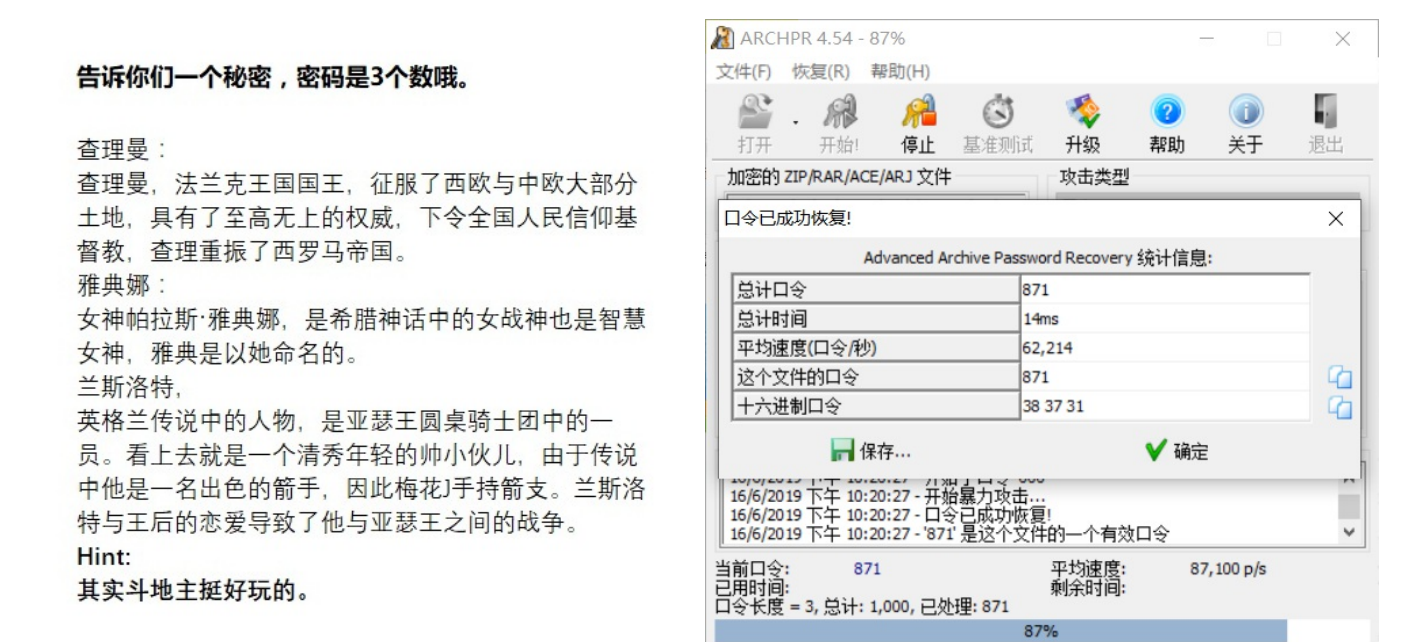

ARCHPR version 4.54 (c) 1997-2012 ElcomSoft Co. Ltd.

取出图片查看其十六进制得到flag

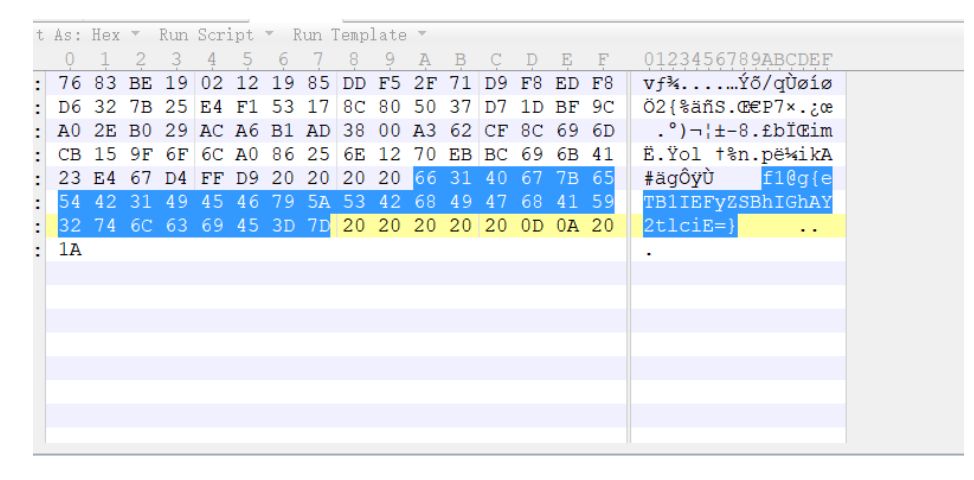

| eTB11EFyZSBh1GhAY2t1ciE= |
|--------------------------|
|                          |
|                          |
|                          |
| 加容 解容 ■解容结果以1人进制显子       |
|                          |
| y0u Are a h@cker!        |

get flag:

flag{y0u Are a h@cker!}

11、多种方法解决

多种方法解决 60

在做题过程中你会得到一个二维码图片

http://123.206.87.240:8002/misc/3.zip

查看key.exe十六进制得到二维码,扫描get flag

| S | tartup 💿 KEY. exe 🗃                                                                      |
|---|------------------------------------------------------------------------------------------|
| Ŧ | Edit As: Text /wrap - Run Script - Run Template -                                        |
|   | <u>0 10 20</u> 30 40 50 60 70 80                                                         |
| 1 | data:image/jpg;base64,iVBORw0KGgoAAAANSUhEUgAAAIUAAACFCAYAAAB12js8AAAAAXNSR0IArs4c6QAAA  |
| - | ARRQUIBAACH;wv0YQUAAAA;DcEhZcwAADsMAAA7DAcdvqGQAAArZSURBVHhe7ZKBitxIFgTv/396Tx564G1Uouic |
| - | Kg19hwPCDcrMJ9m7/7n45zfdxe5z3sJ7prHbf9rX03P4lLvYPctbeM80dvtP+3pnDp9yF7tneQvvmcZu/21f78z  |
| - | hU+5i9yxv4T3T200/7eud680T2H3LCft01/ae9Z1To+23pPvX7/rwJHbfcsI+3aW9Z33m1Gj7Len+9bs+PIndt5  |
| - | ywT3dp71mfoTXafku6f/2uD09i9y0n7NNd2nvWZ06Ntt+S71+/68MJc5000SWpcyexnFjfcsI+JW1ukpRfv+vDC  |
| - | XOTtDklqXMnsZxY33LCPiVtbpKUX7/rwwlzk7Q5JalzJ7GcWN9ywj4lbW6SlF+/68MJc5000SWpcyexnFjfcsI+  |
| - | JW1ukpRfv+vDCXOTWE7a/i72PstJ2zfsHnOTpPz6XR9OmJvEctL2d7H3WU7avmH3mJsk5dfv+nDC3CSWk7a/i73  |
| - | PctL2DbvH3CQpv37XhxPmJrGctP1d7H2Wk7Zv2D3mJkn59bs+nDA3ieWEfdNImylJnelp7H6bmyT11+/6cMLcJJ  |
| - | YT9k0jbaYkdaansfttbpKUX7/rwwlzk1h02DeNtJmS1Jmexu63uUlSfv2uDyfMTWI5Yd800mZKUmd6Grvf5iZJ+  |
| - | fW7PjzJ7v12b33LSdtvsfuW75LuX7/rw5Ps3m/31rectP0Wu2/5Lun+9bs+PMnu/XZvfctJ22+x+5bvku5fv+vD  |
| - | k+zeb/fWt5y0/Ra7b/ku6f71+++HT0v+513+tK935vApyd+8y5/29c4cPiX5m3f5077emcOnJH/zLn/ar3d+/f1  |
| - | BpI+cMDeNtJkSywn79BP5uK+yfzTmppE2U2I5YZ9+Ih/3VfaPxtw00mZKLCfs00/k477K/tGYm0baTInlhH36is  |
| - | xflT78TpI605bdPbF7lhvct54mvWOaWJ6m4Z0kdaYtu3ti9yw3uG89TXrHNLE8TcM7SepMW3b3xO5ZbnDfepr0j  |
| - | mlieZqGd5LUmbbs7onds9zgvvU06R3TxPXcSxPrW07YpyR1pqTNKUmdKUmdk5LUaXzdWB/eYX3LCfuUpM6UtDk1  |
| - | qTMlqXNSkjqNrxvrwzusbzlhn5LUmZI2pyR1piR1TkpSp/F1Y314h/UtJ+xTkjpT0uaUpM6UpM5JSeo0ft34+v0  |

点击这里选择选择要转换成Base64的图片

#### 复制 清空

ח/דיט+paitk90/15113//////wb3L5f508/000210///wxxxcy/tyrcb+x1w/qvvk/Zr1u9be9dzL+1g9y0n/דיט+paitk90 71sT1/P7EnOTWG5wb5LUmRptn3D/6b6+eX04YW4Syw3uTZI6U6PtE+4/3dc3rw8nzE1iucG9SVJnarR9wv2n+/rm9eGE  $uUksN7g3SepMjbZPuP90X9+8PpwwN0mb72pYfzcn1rf8NHwffXXWhxPmJmnzXQ3r7+bE+pafhu+jr876cMLcJG2+q2Particle{2} and a strength of the strength of the$ H93ZxY3/LT8H301VkfTpibpM13Nay/mxPrW34avo++OuvDCXOT7OZGu7e+5YT9XYnIhH36DlfvfsTcJLu50e6tbzIhf1diinester the standard standard staOWG fvsPVux8xN8 lubrR761 tO2N + VWE7Yp + 9w9e5HzE2ymxvt3vqWE/Z3JZYT9uk7XL1 + 1GD3LX8avt8klhu2t5yc6F + / 6W22M24000 + 2W22M24000 + 2W22M24000 + 2W22M24000 + 2W22M2400 + 2W22M2400 + 2W22W2400 + 2W22M2400 + 2W22W2400 + 2W22W2400 + 2W2400 + 2W22W24000 + 2W2400 + 2W24000 + 2W22W24000 + 2W22W24000 + 2W22W2400 + 2W22W2400 + 2W22W2400 + 2W22W2400 + 2W22W2400 + 2W22W2400 + 2W22W2400 + 2W2400 + 2W22W2400 + 2W2400 + 2W2400 + 2W22W2400 + 2W2400 + 2W2400 + 2W2400 + 2W2400 + 2W2400 + 2W2400 + 2W2400 + 2W2400 + 2W2400 + 2W2400 + 2W2400 + 2W2400 + 2W2400 + 2W2400 + 2W2400 + 2W2400 + 2W2400 + 2W2400 + 2W2400 + 2W2400 + 2W2400 + 2W2400 + 2W2400 + 2W2400 + 2W2400 + 2W2400 + 2W2400 + 2W2400 + 2W24000 + 2W2400 + 2W2400 + 2W2400 + 2W2408OT2H3Ln4bvN4nlhu0tJyf61+/68CR23/Kn4ftNYrlhe8vJif71uz48id23/Gn4fpNYbtjecnKif/3+++HTnub0fd4zieUtvLfrO1 wAAAABJRU5ErkJggg==

还原生成的Base64编码为图片:

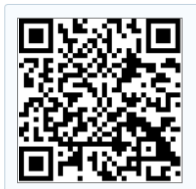

get flag:

KEY{dca57f966e4e4e31fd5b15417da63269}

12、闪的好快

闪的好快

60

这是二维码吗? 嗯。。。是二维码了, 我靠, 闪的好快。。。

题目来源: 第七季极客大挑战

### masterGO.gif

打开图片发现是动图,并且每一帧的动画都是一个二维码,尝试分离每一帧,使用工具GifSplitter进行分离,但 是分离出来的二维码不完整

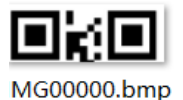

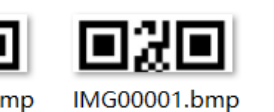

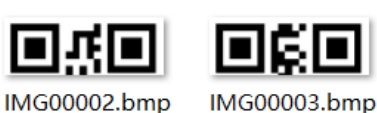

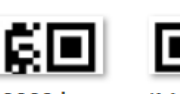

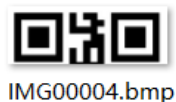

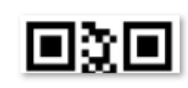

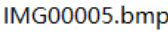

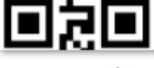

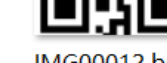

MG00007.bmp

IMG00008.bmp

DXD IMG00009.bmp

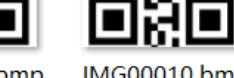

IMG00010.bmp IMG00011.bmp

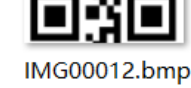

此时可以利用工具Stegsolve进行每一帧的浏览

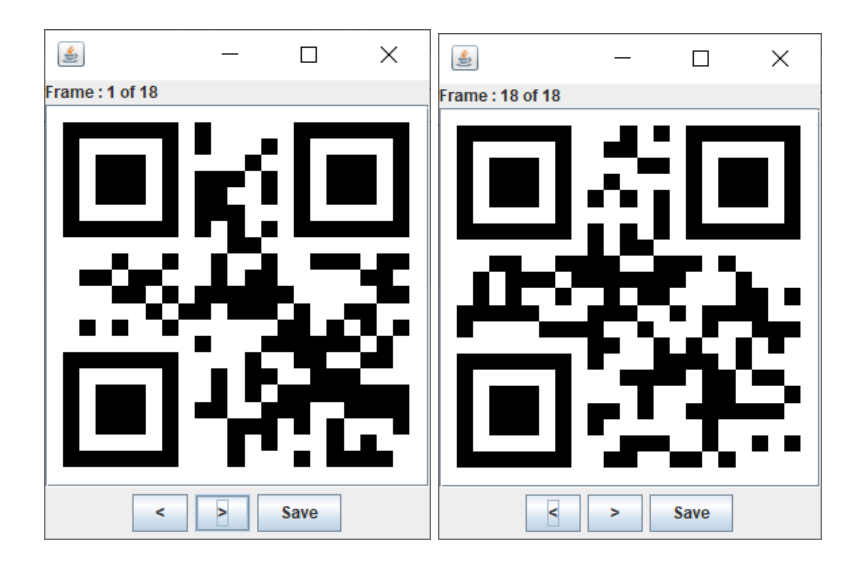

通过扫码发现每一帧都存在一个字符,将这18个字符进行拼接得到flag

get flag:

SYC{F1aSh\_so\_f4sT}

13、come\_game

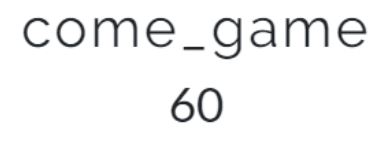

听说游戏通关就有flag 题目来源:第七季极客大挑战

game\_1.zip

通过玩游戏(当游戏玩到第二关的时候)可以得到游戏配置文件 save1,十六进制查看 save1,猜测字符2为通关的数字

|   | Q  | 1  | 2  | 3  | 4  | 5  | 6  | 7  | 8  | 9  | A  | B  | Ċ  | D  | E  | F  | 0123456789ABCDEF |
|---|----|----|----|----|----|----|----|----|----|----|----|----|----|----|----|----|------------------|
| : | 00 | 01 | 32 | 00 | 00 | 41 | 00 | 05 | 43 | 00 | 00 | 00 | 00 | 00 | 00 | 00 | .2AC             |
| : | 00 | 00 | 00 | 00 | 00 | 00 | 00 | 00 | 00 | 00 | 00 | 00 | 00 |    |    |    | L                |
|   |    |    |    |    |    |    |    |    |    |    |    |    |    |    |    |    |                  |
|   |    |    |    |    |    |    |    |    |    |    |    |    |    |    |    |    |                  |
|   |    |    |    |    |    |    |    |    |    |    |    |    |    |    |    |    |                  |
|   |    |    |    |    |    |    |    |    |    |    |    |    |    |    |    |    |                  |
|   |    |    |    |    |    |    |    |    |    |    |    |    |    |    |    |    |                  |
|   |    |    |    |    |    |    |    |    |    |    |    |    |    |    |    |    |                  |

尝试将其修改为33 34 35,当到了第5关的时候可以得到flag,游戏通关

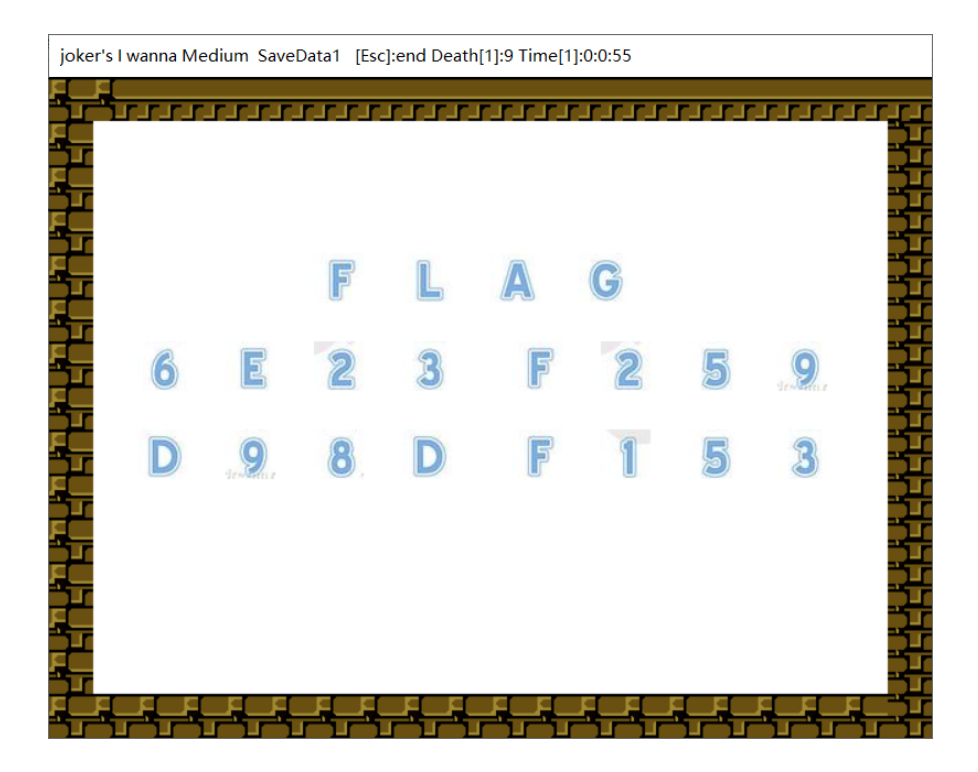

get flag:

SYC{6E23F259D98DF153} #flag格式有问题

14、白哥的鸽子

白哥的鸽子 60

咕咕咕

jpg

将文件放入十六进制编辑器中,在后面得到一串特殊字符串

| 8D 47 DA 3E       D1 EE CF 94       1A E6 2A C5       8E 3C F8 00       .GÚ>Ñîï".æ*ÅŽ<ø.         EA 03 A8 35       12 39 F0 8E 6C A2 9E 1D 66 E2 BB 87       ê."5.90Ž1¢ž.f⻇         74 F7 4B 65       B0 58 2F 01 3A 92 BF 1E 73 2A C7 49       t÷Ke°X/.:'¿.s*ÇI         E6 03 A7 9D 14 11 1D 79 D0 9D 28 0E A5 1D 40 20       æ.syD.(.¥.@         78 DC 59 69 DA 8F 64 6E E6 7B A3 57       31 EE 8D DC         CB 62 45 62 89 EE 5B DC B6 73 01 E3 FF D9 66 67       2ivyiú.dnæ{£W11.Ü         Ebb‰î[ܶs.ăÿÙfg       2ivyo]1{2s3_0@aw         5F 5F 72 63 6C 40       E                                                                                                    |    |    |            |    |    |    |    |    |    |            |    |    |            |    |            |    |                               |
|----------------------------------------------------------------------------------------------------|----|----|------------|----|----|----|----|----|----|------------|----|----|------------|----|------------|----|-------------------------------|
| EA 03 A8 35 12 39 F0 8E 6C A2 9E 1D 66 E2 BB 87<br>74 F7 4B 65 B0 58 2F 01 3A 92 BF 1E 73 2A C7 49<br>E6 03 A7 9D 14 11 1D 79 D0 9D 28 0E A5 1D 40 20<br>78 DC 59 69 DA 8F 64 6E E6 7B A3 57 31 EE 8D DC<br>CB 62 45 62 89 EE 5B DC B6 73 01 E3 FF D9 66 67<br>32 69 76 79 6F 7D 6C 7B 32 73 33 5F 6F 40 61 77<br>SF 5F 72 63 6C 40<br>F 5F 72 63 6C 40<br>F 5F | 8D | 47 | DA         | 3E | D1 | EE | CF | 94 | 1A | Eб         | 2A | C5 | 8E         | 3C | <b>F</b> 8 | 00 | .GÚ>ÑîÏ″.æ*ÅŽ<ø.              |
| 74       F7       4B       65       B0       58       2F       01       3A       92       BF       1E       73       2A       C7       49       t÷Ke°X/.:'¿.s*ÇI         E6       03       A7       9D       14       11       1D       79       D0       9D       28       0E       A5       1D       40       20         78       DC       59       69       DA       8F       64       6E       E6       7B       A3       57       31       EE       8D       DC       xÜYiÚ.dmæ{£W11.Ü         CB       62       45       62       89       EE       5B       DC       B6       73       01       E3       FF       D9       66       67         32       69       76       79       6F       7D       6C       7B       32       73       33       5F       6F       40       61       77         21       29       67       79       6F       7D       6C       7B       32       73       33       5F       6F       40       61       77         21       29       67       67       66       74       6                                                                                                    | EA | 03 | <b>A</b> 8 | 35 | 12 | 39 | F0 | 8E | 6C | <b>A</b> 2 | 9E | 1D | 66         | E2 | BB         | 87 | ê.¨5.9ðžl¢ž.f⻇                |
| E6 03 A7 9D 14 11 1D 79 D0 9D 28 0E A5 1D 40 20<br>78 DC 59 69 DA 8F 64 6E E6 7B A3 57 31 EE 8D DC<br>CB 62 45 62 89 EE 5B DC B6 73 01 E3 FF D9 66 67<br>32 69 76 79 6F 7D 6C 7B 32 73 33 5F 6F 40 61 77<br>5F 5F 72 63 6C 40<br>E223 0@aw<br>rcl@                                                                                                    | 74 | F7 | 4B         | 65 | в0 | 58 | 2F | 01 | ЗA | 92         | BF | 1E | 73         | 2A | C7         | 49 | t÷Ke°X/.:'¿.s*ÇI              |
| 78       DC 59       69       DA 8F 64 6E E6 7B A3 57 31 EE 8D DC       xÜYiÚ.dnæ{£W1î.Ü         CB 62 45 62 89 EE 5B DC B6 73 01 E3 FF D9 66 67       32 69 76 79 6F 7D 6C 7B 32 73 33 5F 6F 40 61 77       EbEb‰î[ܶs.ãÿÙfg         32       69 76 79 6F 7D 6C 7B 32 73 33 5F 6F 40 61 77       Event       Event         5F 5F 72 63 6C 40       rcl@                                                                                                    | E6 | 03 | Α7         | 9D | 14 | 11 | 1D | 79 | D0 | 9D         | 28 | 0E | <b>A</b> 5 | 1D | 40         | 20 | æ.§yÐ.(.¥.@                   |
| CB 62 45 62 89 EE 5B DC B6 73 01 E3 FF D9 66 67<br>32 69 76 79 6F 7D 6C 7B 32 73 33 5F 6F 40 61 77<br>5F 5F 72 63 6C 40<br>Crcl@                                                                                                    | 78 | DC | 59         | 69 | DA | 8F | 64 | 6E | E6 | 7B         | A3 | 57 | 31         | EE | 8D         | DC | xÜYiÚ.dnæ{£Wlî.Ü              |
| 32 69 76 79 6F 7D 6C 7B 32 73 33 5F 6F 40 61 77<br>5F 5F 72 63 6C 40<br>                                                                                                    | CB | 62 | 45         | 62 | 89 | EE | 5B | DC | в6 | 73         | 01 | E3 | FF         | D9 | 66         | 67 | ËbEb‰î[ܶs.ãÿÙ <mark>fg</mark> |
| 5F 5F 72 63 6C 40                                                                                                    | 32 | 69 | 76         | 79 | 6F | 7D | 6C | 7в | 32 | 73         | 33 | 5F | 6F         | 40 | 61         | 77 | 2ivyo}l{2s3_0@aw              |
|                                                                                                    | 5F | 5F | 72         | 63 | 6C | 40 |    |    |    |            |    |    |            |    |            |    | rcl@                          |
|                                                                                                    |    |    |            |    |    |    |    |    |    |            |    |    |            |    |            |    |                               |
|                                                                                                    |    |    |            |    |    |    |    |    |    |            |    |    |            |    |            |    |                               |
|                                                                                                    |    |    |            |    |    |    |    |    |    |            |    |    |            |    |            |    |                               |
|                                                                                                    |    |    |            |    |    |    |    |    |    |            |    |    |            |    |            |    |                               |

将字符串进行栅栏解密得到flag

### 栅栏密码

在下面的文本框输入明文或密文, 点加密或解密, 文本框中即可出现所得结果

| 加密 解密 列举加密 列举解密 栏数: 2            | ☑ 只列举完整匹配的 |  |  |  |  |  |  |  |  |  |  |  |  |
|----------------------------------|------------|--|--|--|--|--|--|--|--|--|--|--|--|
| 密文框:                             |            |  |  |  |  |  |  |  |  |  |  |  |  |
| fg2ivyo}l{2s3_o@awrcl@           |            |  |  |  |  |  |  |  |  |  |  |  |  |
| 2栏:                              |            |  |  |  |  |  |  |  |  |  |  |  |  |
| f3g_2oi@vaywo_}_lr{c2ls@         |            |  |  |  |  |  |  |  |  |  |  |  |  |
| 3栏:                              |            |  |  |  |  |  |  |  |  |  |  |  |  |
|                                  |            |  |  |  |  |  |  |  |  |  |  |  |  |
| 4栏:<br>fo3_g}2lori{@cv2alysw@    |            |  |  |  |  |  |  |  |  |  |  |  |  |
| 6栏:<br>fvl3argy{_wc2o2o_li}s0_0  |            |  |  |  |  |  |  |  |  |  |  |  |  |
| 8栏:<br>fio{30_cgv}2_a_l2ylsowr0  |            |  |  |  |  |  |  |  |  |  |  |  |  |
| 12栏:<br>f2vol23oa_rlgiy}{s_@w_c@ |            |  |  |  |  |  |  |  |  |  |  |  |  |

get flag:

flag{w22\_is\_v3ry\_cool}

15、linux

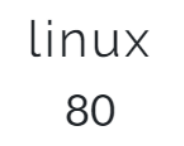

http://123.206.87.240:8002/misc/1.tar.gz linux基础问题

### 终端下cat flag得到flag

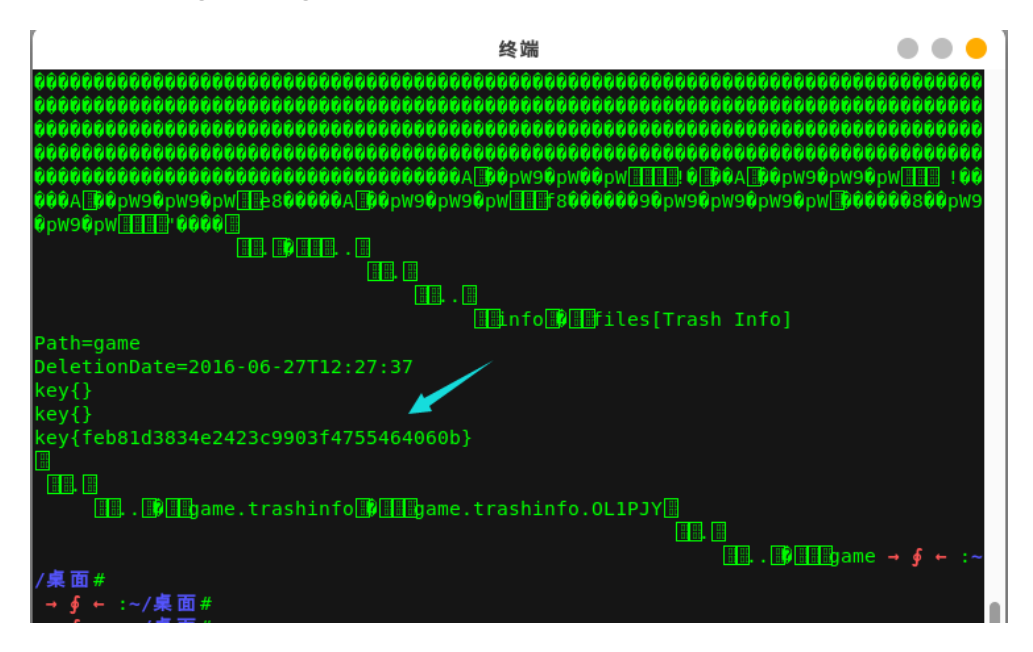

get flag:

16、隐写3

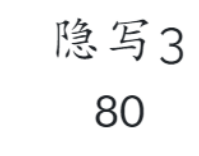

58d54bd3e134...

下载图片发现图片高度不正常,尝试更改,得到flag

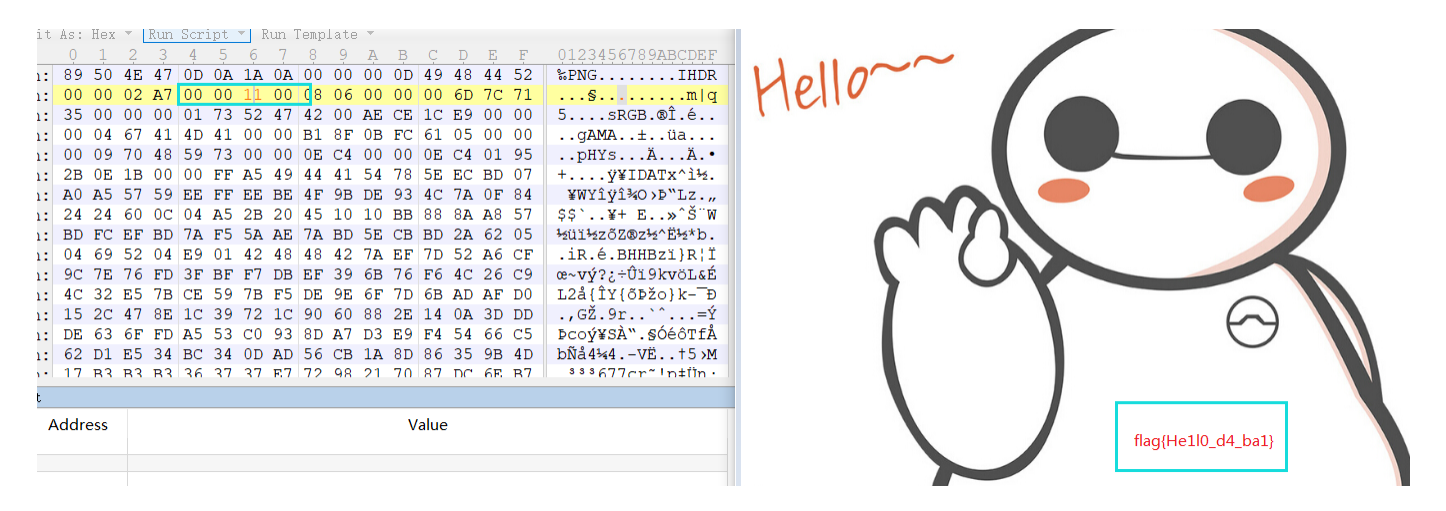

get flag:

flag{He1l0\_d4\_ba1}

17、做个游戏(08067CTF)

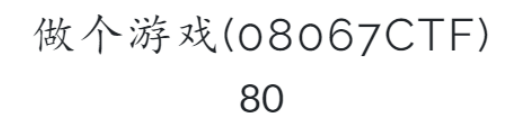

坚持60秒

heiheihei.jar

懂点Android逆向的人都会很快做出来,使用jd-gui查看Java代码,在PlaneGameFrame.class文件中得到flag

| MANIFEST. MF                 |                                                                                                    |
|------------------------------|----------------------------------------------------------------------------------------------------|
| 🖨 🌐 cn. bjsxt                | m hreak!                                                                                                    |
| 🛱 🖶 plane                    |                                                                                                    |
| 🕀 🌆 Bullet. class            | case 4:                                                                                                    |
| 🕀 🎰 Explode. class           | nrintInfo(g "加油你就是下一个考末" 50 150 300);                                                                                                    |
| 🖨 🍈 GameObject. class        |                                                                                                    |
| 🗄 🕒 GameObject               | 71 break;                                                                                                    |
| 🕀 🄚 Plane. class             | CORD ET                                                                                                    |
| 🖨 🚮 PlaneGameFrame. class 🦳  | Case 5.                                                                                                    |
| 🕀 🕒 PlaneGameFrame           | ┃ 73      printInfo(g, "如果撑过一分钟我岂不是很没面子", 40, 30, 300);                                                                                       |
| 🖨 🌐 util                     | heady                                                                                                    |
| Constant, class              | 74 Dreak;                                                                                                    |
| H G Constant                 | case b:                                                                                                    |
| E-& Gamelltil class          |                                                                                                    |
| Gamelitil                    | $\frac{printinto(g, "tiag{RGFqaURnbGitSmiud2FuQ2npamk=}", 50, 150, 300);}{printinto(g, "tiag{RGFqaURnbGitSmiud2FuQ2npamk=}", 50, 150, 300);}$ |
|                              | 77 break:                                                                                                    |
| H G WyFrane                  |                                                                                                    |
| - # inages                   |                                                                                                    |
| - # evplode                  | Ъ.                                                                                                    |
| ol gif                       |                                                                                                    |
|                              |                                                                                                    |
| elo.gli                      |                                                                                                    |
| ell.gli                      |                                                                                                    |
| eiz.gii                      | public void printInfo(Graphics g, String str, int size, int x, int y)                                                                         |
|                              |                                                                                                    |
| e14.g11                      | • 1                                                                                                    |
| elb.git                      | 20 Color c = g.getColor():                                                                                                    |
|                              |                                                                                                    |
|                              | g.setColor(Color.RED);                                                                                                    |
| e3.g1t                       | 92 Font f = new Font("宋体", 1, size):                                                                                                    |
| e4. gif                      |                                                                                                    |
| e5. gif                      | 93 g.setFont(+);                                                                                                    |
| e6. gif                      | $\sigma$ $\sigma$ $\sigma$ $\sigma$                                                                                                    |
| e7. gif                      | B. G. G. G. C. J. K. J. J. J. J. J. J. J. J. J. J. J. J. J.                                                                                   |
| e8.gif                       | <pre>g.setColor(c);</pre>                                                                                                    |
|                              |                                                                                                    |
| ball.png                     | 1                                                                                                    |
| bg. jpg                      |                                                                                                    |
| plane.png                    | public static void main(String[] ange)                                                                                                    |
|                              | public static void main(string[] args)                                                                                                    |
|                              | •                                                                                                    |
|                              | new Dispectane Energy () lower because ().                                                                                                    |
|                              | 101 new <u>PlaneGamerrame().launchrrame();</u>                                                                                                |
|                              |                                                                                                    |
|                              |                                                                                                    |
|                              |                                                                                                    |
|                              |                                                                                                    |
|                              |                                                                                                    |
|                              |                                                                                                    |
|                              |                                                                                                    |
|                              |                                                                                                    |
|                              |                                                                                                    |
| RGFgaURhbGlfSmlud2FuQ2hpamk= |                                                                                                    |
|                              |                                                                                                    |
|                              |                                                                                                    |
|                              |                                                                                                    |
|                              |                                                                                                    |
|                              |                                                                                                    |
|                              |                                                                                                    |
|                              |                                                                                                    |
|                              |                                                                                                    |
|                              |                                                                                                    |

加密 解密 □解密结果以16进制显示

DajiDali\_JinwanChiji

get flag:

flag{DajiDali\_JinwanChiji}

18、想蹭网先解开密码

想蹭网先解开密码 100

flag格式: flag{你破解的WiFi密码}

tips: 密码为手机号,为了不为难你,大佬特地让我悄悄地把前七位告诉你 1391040\*\* Goodluck!!

作者@NewBee

wifi.cap

根据tips密码为手机号,现在知道密码前7位,后四位可通过爆破得到,利用Linux下的crunch工具辅助爆破。

**PS:** Crunch是一种创建密码字典工具,该字典通常用于暴力破解。使用Crunch工具生成的密码可以发送到终端、文件或另一个程序。

### crunch [minimum length] [maximum length] [character set] [options]

crunch命令常用的选项如下所示。

-o: 用于指定输出字典文件的位置。 -b: 指定写入文件最大的字节数。该大小可以指定KB、MB或GB, 但是必须与-o START选项一起使用。 -t: 设置使用的特殊格式。 -1: 该选项用于当-t选项指定@、%或^时,用来识别占位符的一些字符。

生成Wifi.txt字典

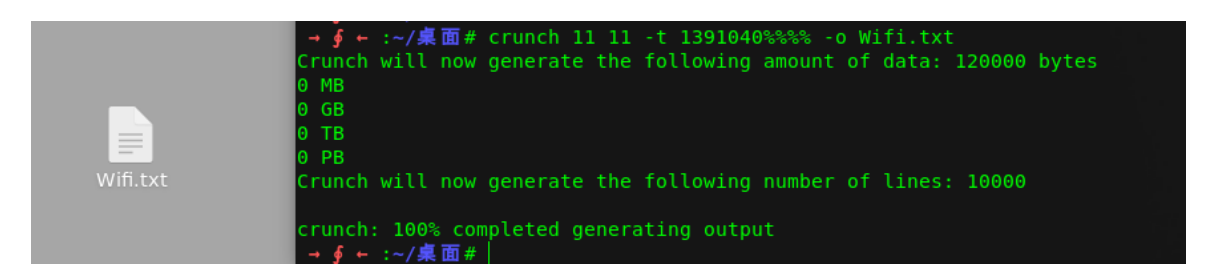

PS: 命令解析

#### crunch 11 11 -t 1391040%%% -o Wifi.txt

最小11 最大11

| -t | 指定模式   |
|----|--------|
| @  | 插入小写字母 |
| ر  | 插入大写字母 |
| %  | 插入数字   |

^ 插入特殊符号

利用Linux下Wifi破解工具aircrack-ng破解wifi.cap密码

|                                   |                      |                      |                      |                      |                      | 丝                    | 端              |                |                      |                      |                      |                      |                      |                      |                      |                      |  |
|-----------------------------------|----------------------|----------------------|----------------------|----------------------|----------------------|----------------------|----------------|----------------|----------------------|----------------------|----------------------|----------------------|----------------------|----------------------|----------------------|----------------------|--|
| [00:00:03] 7688/                  | 9999                 | ) ke                 | eys                  | te                   | ste                  | d (:                 | 224            | 7.1            | 1 k,                 | /s)                  |                      |                      |                      |                      |                      |                      |  |
| Time left: 1 sec                  | ond                  |                      |                      |                      |                      |                      |                |                |                      |                      |                      |                      |                      |                      | 76.8                 | 89%                  |  |
|                                   | [                    | KE١                  | ( F(                 | ואטכ                 | D !                  | [ 1:                 | 391            | 940            | 768                  | 6]                   |                      |                      |                      |                      |                      |                      |  |
| Master Key :                      | C4<br>0B             | 60<br>E1             | FE<br>CD             | 8B<br>81             | 14<br>07             | 7D<br>F8             | 58<br>28       | 00<br>DB       | 91<br>EA             | D7<br>76             | 0A<br>1E             | 9C<br>ED             | 3C<br>81             | DE<br>A3             | 44<br>FF             | 69<br>FD             |  |
| Transient Key :                   | 00<br>00<br>00<br>00 | 00<br>00<br>00<br>00 | 00<br>00<br>00<br>00 | 00<br>00<br>00<br>00 | 00<br>00<br>00<br>00 | 00<br>00<br>00<br>00 | 00<br>00<br>00 | 00<br>00<br>00 | 00<br>00<br>00<br>00 | 00<br>00<br>00<br>00 | 00<br>00<br>00<br>00 | 00<br>00<br>00<br>00 | 00<br>00<br>00<br>00 | 00<br>00<br>00<br>00 | 00<br>00<br>00<br>00 | 00<br>00<br>00<br>00 |  |
| EAPOL HMAC :<br>→∮←:~/桌面# aircrad | 1C<br>ck-r           | E7<br>1g -           | D0<br>•w V           | 96<br>Vif:           | DE<br>i.t:           | 87<br>kt \           | 93<br>wif:     | 56<br>i.c      | 88<br>ap             | 1D                   | 08                   | С8                   | B9                   | AA                   | В3                   | BO                   |  |

get flag:

flag{13910407686}

19、Linux2

## Linux2 100

给你点提示吧: key的格式是KEY{} 题目地址: 链接:http://pan.baidu.com/s/1skJ6t7R 密码:s7jy

根据提示,使用Linux下grep搜索关键字KEY得到flag

→ ∮ ← :~/桌面# grep "KEY" -an brave

PS: a代表二进制问价、n代表字符串出现的位置

| .→∮ ← :~/桌面# grep "KEY" -an b <u>rave</u>                                                             |                   |
|----------------------------------------------------------------------------------------------------|-------------------|
| 94:0q00)'.7( 🗊 🗊 00A000000'0p3000HKEY{24f3627a86fc740a7f36ee2c7a1c124a}                               |                   |
| 7535:08L000~B00000 0?0)Y0 🔠 🔠 😽 😽 😽 😽 🕹 🖬 🖓 🖬 🖉 🖉 🖉 👘 🖉 🖉 👘 👘 👘 👘 🖓 👘 👘 👘 🖓 👘 👘 👘 👘 👘 👘 👘 👘 👘 👘 👘 👘 👘 | 'ûØZ'ØØØ          |
| U3210#"! 🔚 Utp 🗊 🔚 adôô 🔢 🕅 KEY { } ô 🖩 NÔ 🗊 Pô 🔚 🛛 Ô 🗊 Ô 2 Vôô Sô 🗒 Ô 2 V 🖩                          |                   |
| Ô <u></u> ₩- <b>⊡</b> ₽₩-{00\                                                                         | w@? <b>000</b> 00 |
| Û;ÛÛÛÎÛFrgx3Ûr[]]Û[]]]                                                                                |                   |
| 0                                                                                                    | 888888888         |
| 000000000000000000000000000000000000000                                                               | 000000000         |
|                                                                                                    |                   |

get flag:

KEY{24f3627a86fc740a7f36ee2c7a1c124a}

20、账号被盗了

http://123.206.87.240:9001/

修改cookie得到新的Url

### http://123.206.87.240:9001/123.exe

Login游戏界面

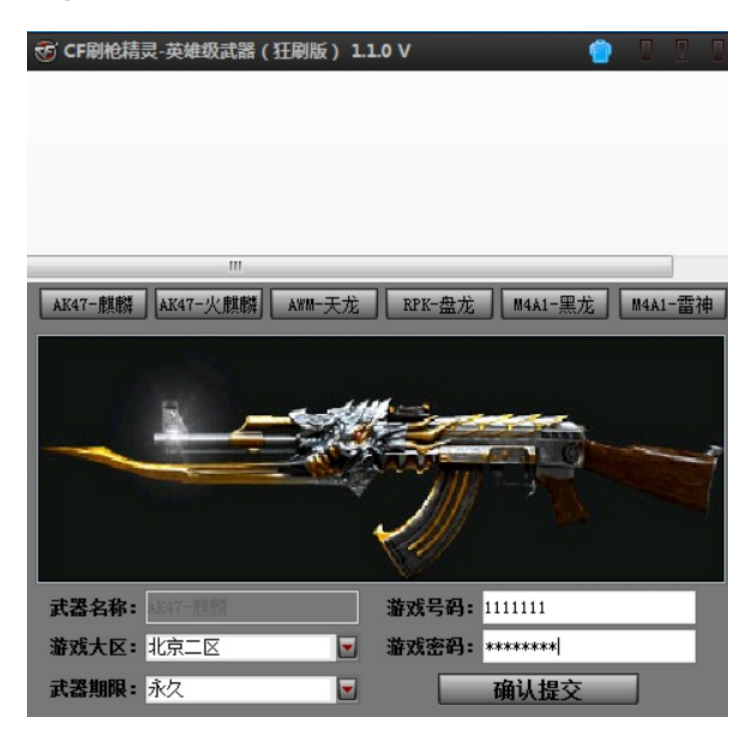

### 填写信息进行抓包,真的可以刷枪,你信不233333

过滤TCP可以看到特殊流量

| 📕 tc | p.stream eq 5   |                               |                            |                       |                                                         |         |   |
|------|-----------------|-------------------------------|----------------------------|-----------------------|---------------------------------------------------------|---------|---|
| No.  | Time            | Source                        | Destination                | Protocol Le           | ngth Inf∘                                               |         |   |
|      | 15 0.744293     | 192.168.2.129                 | 183.232.93.144             | TCP                   | 62 61437 → 25 [SYN] Seq=0 Win=8192 Len=0 MSS=1460 SACK  | _PERM=1 |   |
|      | 16 0.787505     | 183.232.93.144                | 192.168.2.129              | ТСР                   | 58 25 → 61437 [SYN, ACK] Seq=0 Ack=1 Win=64240 Len=0 M  | SS=1460 |   |
|      | 17 0.788305     | 192.168.2.129                 | 183.232.93.144             | TCP                   | 54 61437 → 25 [ACK] Sea=1 Ack=1 Win=64240 Len=0         |         |   |
|      | 18 0.841664     | 183.232.93.144                | 192.168.2.129              | SMTP                  | 92 S: 220 smtp.qq.com Esmtp QQ Mail Server              |         |   |
|      | 19 0.944333     | Winschart, Falley, TCD Street |                            | luuran Naturada Arlan | + \/\/ # - + 0                                          |         |   |
|      | 20 0.944862     | Wileshark · Follow TCP Strea  | in (tcp.stream eq 5) · viv | Iware Network Adap    | ter vivilleto                                           |         | ^ |
|      | 25 1.055798     | 220 amta az azm Famta (       | no Mail Camura             |                       |                                                         |         |   |
|      | 26 1.056274     |                               | y mail server              |                       |                                                         |         |   |
|      | 35 1.097540     | 250-smtp gg com               |                            |                       |                                                         |         |   |
|      | 36 1.193756     | 250-PTPELINING                |                            |                       |                                                         |         |   |
|      | 37 1.194271     | 250-SIZE 73400320             |                            |                       |                                                         |         |   |
|      | 38 1.313610     | 250-STARTTLS                  |                            |                       |                                                         |         |   |
|      | 39 1.314194     | 250-AUTH LOGIN PLAIN          |                            |                       |                                                         |         |   |
|      | 40 1.416838     | 250-AUTH=LOGIN                |                            |                       |                                                         |         |   |
|      | 41 1.519603     | 250-MAILCOMPRESS              |                            |                       |                                                         |         |   |
|      | 42 1.520121     | 250 8BITMIME                  | _                          |                       |                                                         |         |   |
| > F  | rame 18: 92 bvt | AUTH LOGIN                    |                            |                       |                                                         |         |   |
| > E  | thernet II. Src | 334 VXN1cm5hbWU6              |                            |                       |                                                         |         |   |
| > 1  | nternet Protoco | YMTJOGZOZXNOQDE2My5jb20       | ð=                         |                       |                                                         |         |   |
| > T  | ransmission Con |                               |                            |                       |                                                         |         |   |
| > s  | imple Mail Tran | 535 Error:                    | h                          | ttn://service.m       | ail.gg.com/cgi-bin/belp?subtype=1&&id=28&&po=1001256    |         |   |
|      |                 | OUIT                          |                            | repr//servicen        | arriggroom, cgr orn, herp, subtype=raara=20aano=1001250 |         |   |
|      |                 | 221 Bye                       |                            |                       |                                                         |         |   |
|      |                 |                               |                            |                       |                                                         |         |   |
| 000  | 0 00 01 20 hf   |                               |                            |                       |                                                         |         |   |
| 000  | 0 00 0C 29 DT   |                               |                            |                       |                                                         |         |   |

| YmtjdGZOZXNOQDE2My5jb20=                 | YTEyMzQ1Ng==       |  |  |  |  |  |  |
|------------------------------------------|--------------------|--|--|--|--|--|--|
|                                          |                    |  |  |  |  |  |  |
|                                          |                    |  |  |  |  |  |  |
| 1. 赤 47 赤 「47 赤ム 日 い142 洗生」日二            |                    |  |  |  |  |  |  |
| 加留 解留 ■ 解密结末以10近前业小<br>bkctftest@163 com | 加密 解密 ■解密结果以16进制显示 |  |  |  |  |  |  |
|                                          | a123456            |  |  |  |  |  |  |
|                                          |                    |  |  |  |  |  |  |

### 利用账号登陆163邮箱得到flag

★ KEY值所在处(1)
 ■ 1.7析飞含岛 价格塔比高铁系 立即出发>>
 草稿箱(1)
 flag{182100518+725593795416}

get flag:

flag{182100518+725593795416}

21、细心的大象

细心的大象 100

https://share.weiyun.com/9287be0a629971ac53d97f39727eee18

Flag

Submit

查看图片属性

| 属性     | 值                                                                  | ^ |
|--------|--------------------------------------------------------------------|---|
| 说明     |                                                                    |   |
| 标题     | 出题人已经跑路了                                                           |   |
| 主题     | 出题人已经跑路了                                                           |   |
| 分级     | $\diamondsuit \diamondsuit \diamondsuit \diamondsuit \diamondsuit$ |   |
| 标记     |                                                                    |   |
| 备注     | TVNEUzQ1NkFTRDEyM3p6                                               |   |
| 来源     | -                                                                  |   |
| 作者     |                                                                    |   |
| 拍摄日期   |                                                                    |   |
| 程序名称   | ×                                                                  |   |
| 获取日期   |                                                                    |   |
| 版权     |                                                                    |   |
| 图像 ——— |                                                                    |   |
| 图像 ID  |                                                                    |   |
| 分辨率    | 3016 x 4032                                                        |   |
| 中庄     | 2016                                                               |   |
|        |                                                                    |   |

foremost分离处压缩包,利用图片备注信息base64解码进行解密得到图片,修改图片高度得到flag

|   | Y  | +  | 4              | 4             | -             | ~          | Y                      | 1          | Y          | 1             | 4.4        | 4             | ×. | 4                      |                        | -          | 944919919910910900                  |
|---|----|----|----------------|---------------|---------------|------------|------------------------|------------|------------|---------------|------------|---------------|----|------------------------|------------------------|------------|-------------------------------------|
| : | 89 | 50 | 4E             | 47            | 0D            | <b>A</b> 0 | 1A                     | <b>A</b> 0 | 00         | 00            | 00         | 0D            | 49 | 48                     | 44                     | 52         | %PNGIHDR                            |
| : | 00 | 00 | 01             | F4            | 00            | 00         | 11                     | Α4         | 08         | 06            | 00         | 00            | 00 | CB                     | D6                     | DF         | ô¤ËÖß                               |
| : | 8A | 00 | 00             | 00            | 09            | 70         | 48                     | 59         | 73         | 00            | 00         | 12            | 74 | 00                     | 00                     | 12         | ŠpHYst                              |
| : | 74 | 01 | DE             | 66            | 1F            | 78         | 00                     | 00         | <b>A</b> 0 | $4\mathrm{D}$ | 69         | 43            | 43 | 50                     | 50                     | 68         | t.Þf.xMiCCPPh                       |
| : | 6F | 74 | 6F             | 73            | 68            | 6F         | 70                     | 20         | 49         | 43            | 43         | 20            | 70 | 72                     | 6F                     | 66         | otoshop ICC prof                    |
| : | 69 | 6C | 65             | 00            | 00            | 78         | $\mathbf{D}\mathbf{A}$ | 9D         | 53         | 77            | 58         | 93            | F7 | 16                     | 3E                     | DF         | ilexÚ.SwX"÷.>ß                      |
| : | F7 | 65 | 0F             | 56            | 42            | D8         | F0                     | B1         | 97         | 6C            | 81         | 00            | 22 | 23                     | $\mathbf{A}\mathbf{C}$ | 80         | ÷e.VBØð±−1"#¬.                      |
| : | C8 | 10 | 59             | Α2            | 10            | 92         | 00                     | 61         | 84         | 10            | 12         | 40            | C5 | 85                     | 88                     | <b>A</b> 0 | È.Y¢.'.a"@Å…^.                      |
| : | 56 | 14 | 15             | 11            | 9C            | 48         | 55                     | C4         | 82         | D5            | <b>A</b> 0 | 48            | 9D | 88                     | E2                     | <b>A</b> 0 | VœHUÄ,Õ.H.^â                        |
| : | 28 | B8 | 67             | 41            | <b>8</b> A    | 88         | 5A                     | 8B         | 55         | 5C            | 38         | EE            | 1F | DC                     | Α7                     | B5         | (,gAŠ^Z <u\8î.ܧµ< th=""></u\8î.ܧµ<> |
| : | 7D | 7A | $\mathbf{EF}$  | $\mathbf{ED}$ | $\mathbf{ED}$ | FB         | D7                     | FB         | BC         | E7            | 9C         | Е7            | FC | CE                     | 79                     | CF         | }zïííû×û¼çœçüÎyÏ                    |
| : | 0F | 80 | 11             | 12            | 26            | 91         | E6                     | <b>A</b> 2 | 6A         | 00            | 39         | 52            | 85 | 3C                     | ЗA                     | D8         | .€&`æ¢j.9R…<:Ø                      |
| : | 1F | 8F | $4 \mathrm{F}$ | 48            | C4            | C9         | BD                     | 80         | 02         | 15            | 48         | $\mathbf{E0}$ | 04 | 20                     | 10                     | E6         | OHÄɽ€Hàæ                            |
| : | CB | C2 | 67             | 05            | C5            | 00         | 00                     | F0         | 03         | 79            | 78         | 7E            | 74 | в0                     | 3F                     | FC         | ËÂg.Åð.yx~t°?ü                      |
| : | 01 | AF | 6F             | 00            | 02            | 00         | 70                     | D5         | 2E         | 24            | 12         | C7            | E1 | $\mathbf{F}\mathbf{F}$ | 83                     | BA         | .¯opÕ.\$.Çáÿf°                      |
| • | 50 | 26 | 57             | 00            | 20            | 91         | 00                     | F.O        | 22         | 12            | F.7        | 0R            | 01 | 90                     | 52                     | 00         | P&W `à" ຕ R                         |
|   |    |    |                |               |               |            |                        |            |            |               |            |               |    |                        |                        |            |                                     |

Value

Bu

BUGKU{a1e5aSA}

get flag:

Address

BUGKU{a1e5aSA}

### 22、爆照(08067CTF)

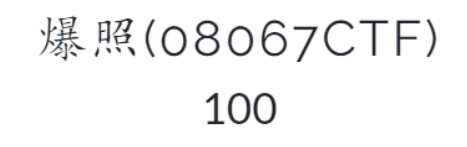

flag格式flag{xxx\_xxx\_xxx}

| 8.jpg |
|-------|
| lag   |

binwalk分析图片发现隐藏文件,利用binwalk和foremost分离隐藏文件,只能得到88文件其他的不到,此时利用 dd命令进行分离

| → ∮ / 桌面                          | # binwalk 8.jpg | ☆ 主目录                   | 00000079.                                                                                                    |
|-----------------------------------|-----------------|-------------------------|----------------------------------------------------------------------------------------------------|
| _8.jpg.<br>DECIMAC <sup>ted</sup> | HEXADECIMAL     | ■ 桌面<br>TTON<br>■ 视频    |                                                                                                    |
| 0                                 |                 | nagalata, JF            |                                                                                                    |
| 40499<br>4889 <sup>901put</sup>   |                 | L 文档data, e             | encrypted at least v2.0 to extr <del>act, compressed</del> size: 8362, uncompressed size: 92278, name: 8.                                                                         |
| 63830                             |                 | chǎivīc载data, a         | at least v2.0 to extract, compressed size: 1129, uncompressed size: 18479, name: 888                                                                                              |
| 74992                             |                 | 以 <sub>皆乐</sub> data, a | at least v2.0 to extract, compressed size: 10371, uncompressed size: 11782, name: 8888                                                                                            |
| 92377 <sup>88</sup>               |                 | 雷、圆收稿ta, a              | at least v2.0 to extract, compressed size: 0445, uncompressed size: 92270, name: 00000<br>at least v2.0 to extract, compressed size: 0824, uncompressed size: 92278, name: 888888 |
| 99237                             |                 | chive data, a<br>       | at least v2.0 to extract, compressed size: 7076, uncompressed size: 92278, name: 8888888                                                                                          |
| 168452                            |                 |                         | n t teast vz.o to extract, compressed size, dei9, uncompressed size, 92270, name, 00000000                                                                                        |
| → ∮ ← :~/桌面                       |                 |                         |                                                                                                    |

dd if=8.jpg of=11 skip=48892 bs=1

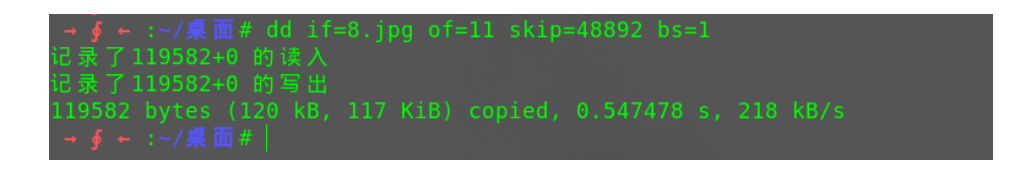

得到几张图片

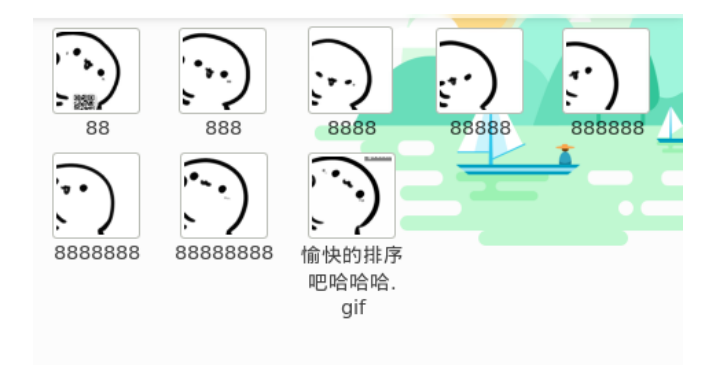

binwalk分析这几张图片,发现前三张存在被修改的记录

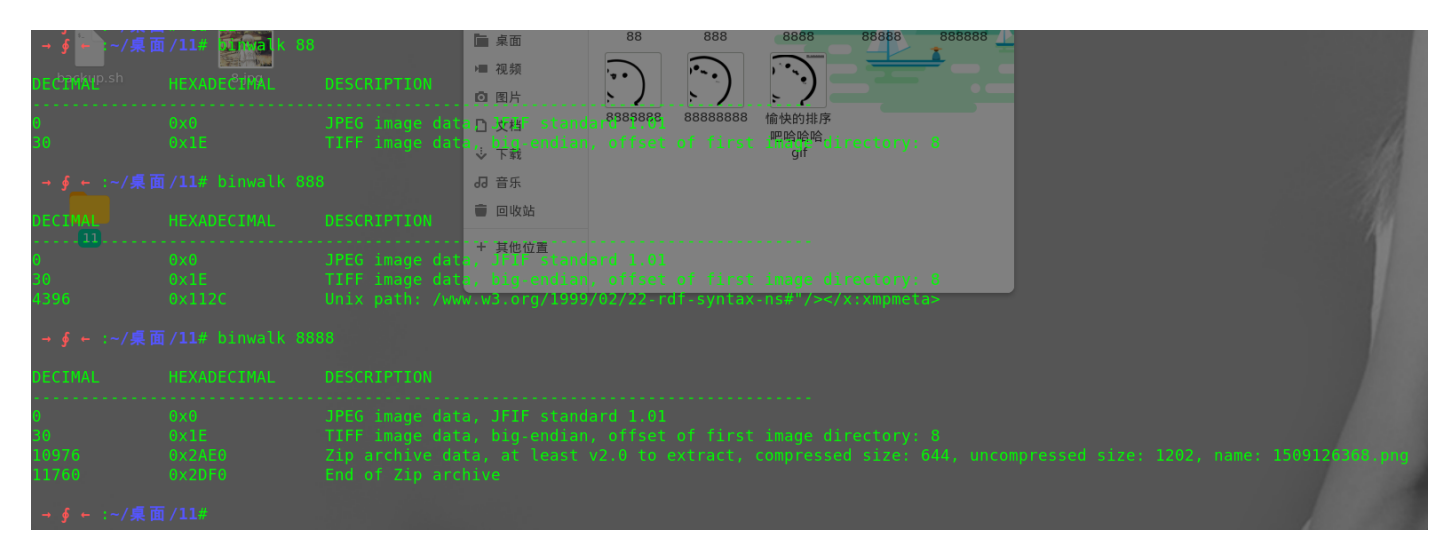

第一张包含二维码直接扫描得到: bilibili

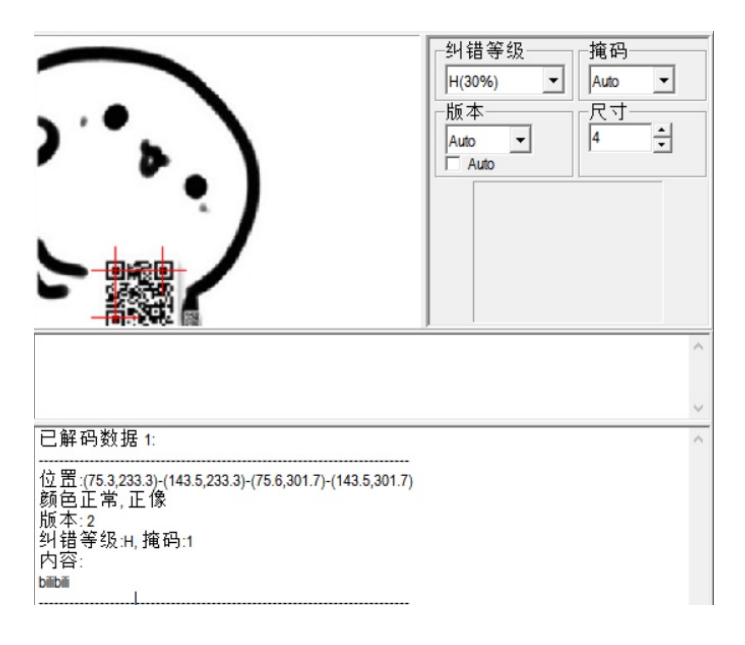

第二张图片属性中存在特殊字符串,对其进行解码

| 🤮 888.jpg 屬性 |                                                                                                    | c2lsaXNpbGk=       |
|--------------|----------------------------------------------------------------------------------------------------|--------------------|
| 常规 安全        | 详细信息 以前的版本                                                                                                    |                    |
| 属性           | 值 ^                                                                                                    |                    |
| 标题           |                                                                                                    |                    |
| 主题           |                                                                                                    |                    |
| 分级           | $ \diamondsuit \ \diamondsuit \ \diamondsuit \ \checkmark \ \diamondsuit \ \checkmark \ \checkmark \ \checkmark \ \checkmark \ \checkmark \$ |                    |
| 标记           |                                                                                                    |                    |
| 备注<br>来源 ——— | c2lsaXNpbGk=                                                                                                    | 加密 解密 □解密结果以16进制显示 |
| 作者           |                                                                                                    |                    |
| 拍摄日期         |                                                                                                    | silisili           |
| 程序名称         |                                                                                                    |                    |
| 获取日期         |                                                                                                    |                    |
| 版权           |                                                                                                    |                    |

### 第三张图片binwalk分析,分离出压缩包,得到一张二维码,扫描得到: panama

| QR Research       | – 🗆 X                                            |
|-------------------|--------------------------------------------------|
| 文件(F) 工具(T) 帮助(H) |                                                  |
| 🔜 🔛 🞑 🔌 📀         |                                                  |
|                   | 纠错等级<br>H(30%) ▼<br>Auto<br>Auto<br>Auto<br>Auto |
|                   | ^                                                |
| 一口般现物捉。           | ×                                                |
|                   | -<br>-                                           |
| 解码完成              |                                                  |

根据题目flag提示,将上述得到的三个字符串组合成最终的flag

get flag:

flag{bilibili\_silisili\_panama}

### 猫片(安恒) 100

hint:LSB BGR NTFS

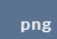

### 根据提示LSB隐写得到新的二维码

| (Geo                                                                                                    | _           | - 🗆    | × |
|----------------------------------------------------------------------------------------------------|-------------|--------|---|
| Extract Preview                                                                                                    |             |        |   |
| Extract Preview         fffe89504e470d0a 1a0a000000d4948      PNGIH         445200001180000 008c08020000008         DR | ⊖ I<br>irst | Column |   |
| Blue 7 6 5 4 3 2 1 0<br>Bit Plane Order<br>Blue 7 6 5 4 3 2 1 0<br>Preview Settings                                    | RB          |        |   |
| Include Hex Dump In Preview 🗹                                                                                          | UN          |        |   |
| Preview Save Text Save Bin Cancel                                                                                      |             |        |   |

### 修改图片头部得到二维码

As: Hex - Run Script - Run Template -^ 0 1 2 3 4 5 6 7 8 9 A B C D E F 89 50 4E 47 0D 0A 1A 0A 00 00 00 0D 49 48 44 52 00 00 01 18 00 00 00 8C 08 02 00 00 00 8 EC 7E 0123456789ABCDEF DNG.....IHDR .....ì~ Û...œIDATxœíÝQj. DB 00 00 05 9C 49 44 41 54 78 9C ED DD 51 6A 1C 
 B
 B
 C
 D
 D
 D
 D
 D
 D
 D
 D
 D
 D
 D
 D
 D
 D
 D
 D
 D
 D
 D
 D
 D
 D
 D
 D
 D
 D
 D
 D
 D
 D
 D
 D
 D
 D
 D
 D
 D
 D
 D
 D
 D
 D
 D
 D
 D
 D
 D
 D
 D
 D
 D
 D
 D
 D
 D
 D
 D
 D
 D
 D
 D
 D
 D
 D
 D
 D
 D
 D
 D
 D
 D
 D
 D
 D
 D
 D
 D
 D
 D
 D
 D
 D
 D
 D
 D
 D
 D
 D
 D
 D
 D
 D
 D
 D
 D
 D
 D
 D
 D
 D
 <thD</th>
 <thD</th>
 <thD</th>
 <thD</th>
 ;.@Á8dÿ[v...P87' ìªß7<sup>-</sup>ÝîñA.<ô?~.. ....ÀŸ>Vÿáóóó.ÞÇ ?ûøXþ.‰ÕsØý¹ó×Y© 00.png 9E CF EE FD 57 9F BF CD EA FE 7F FE E7 FB 80 2F žÎîýWŸ;Íêþ.þçû€/ IH...,.!A@H... .~íþ.ós>•Ý9ÃôŨcú 49 48 10 10 12 04 84 04 01 21 41 40 48 10 10 12 04 7E ED FE OF D3 73 9B 95 DD 39 C3 F4 DC 63 FA E7 AE 9C 9A 5F 4D 7F 7E FA 3A BB 76 BF 17 2B 12 箜š\_M.∼ú:»v;.+. 04 84 04 01 21 41 40 48 10 10 12 04 84 04 01 21 ."..!A@H...."..!

### 下意识修改图片高度,得到完整二维码

|    | ŭ, | -  | -  | <u> </u> | Ť  | ~          | ,             | 1          | , i | -  |    |    | <u> </u> | -  |    | -  |                             |
|----|----|----|----|----------|----|------------|---------------|------------|-----|----|----|----|----------|----|----|----|-----------------------------|
| h: | 89 | 50 | 4E | 47       | 0D | <b>A</b> 0 | 1A            | <b>0</b> A | 00  | 00 | 00 | 0D | 49       | 48 | 44 | 52 | %PNGIHDR                    |
| h: | 00 | 00 | 01 | 18       | 00 | 00         | 01            | 8C         | 08  | 02 | 00 | 00 | 00       | 08 | EC | 7E | ì~                          |
| h: | DB | 00 | 00 | 05       | 9C | 49         | 44            | 41         | 54  | 78 | 9C | ED | DD       | 51 | 6A | 1C | ÛœIDATxœíÝQj.               |
| h: | 3B | 14 | 40 | C1       | 38 | 64         | FF            | 5B         | 76  | 16 | 10 | 14 | 50       | 38 | 37 | 92 | ;.@Á8dÿ[vP87′               |
| h: | EC | AA | DF | 37       | AF | DD         | EE            | F1         | 41  | 90 | 8B | D4 | 3F       | 7E | 00 | 00 | ìªß7 <sup>—</sup> ÝîñA.∢Ô?~ |
| h: | 00 | 00 | 00 | 00       | C0 | 9F         | 3E            | 56         | FF  | E1 | F3 | F3 | F3       | 7F | DE | C7 | ÀŸ>Vÿáóóó.⊅Ç                |
| h: | 3F | FB | F8 | 58       | FE | <b>A</b> 0 | 89            | D5         | 73  | D8 | FD | в9 | D3       | D7 | 59 | A9 | ?ûøXþ.‰ÕsØý¹Ó×Y©            |
| h: | 9E | CF | EE | FD       | 57 | 9F         | BF            | CD         | EA  | FE | 7F | FE | E7       | FB | 80 | 2F | žÏîý₩Ÿ;Íêþ.þçû€/            |
| h: | 49 | 48 | 10 | 10       | 12 | 04         | 84            | 04         | 01  | 21 | 41 | 40 | 48       | 10 | 10 | 12 | IH"!A@H                     |
| h: | 04 | 7E | ED | FE       | 0F | D3         | 73            | 9B         | 95  | DD | 39 | C3 | F4       | DC | 63 | FA | .~íþ.Ós≯•Ý9ÃôÜcú            |
| h: | E7 | AE | 9C | 9A       | 5F | <b>4</b> D | 7F            | 7E         | FA  | 3A | BB | 76 | BF       | 17 | 2B | 12 | 箜š_M.∼ú:»v;.+.              |
| h: | 04 | 84 | 04 | 01       | 21 | 41         | 40            | 48         | 10  | 10 | 12 | 04 | 84       | 04 | 01 | 21 | ."!A@H"!                    |
| h: | 41 | 60 | 7B | 8E       | В4 | 52         | $\mathbf{ED}$ | 27         | 39  | 35 | 37 | 58 | 99       | 9E | F3 | 4C | A`{Ž´Rí'957X™žóL            |
| h: | EF | 47 | AA | AE       | 73 | 6A         | 7E            | B5         | 7B  | FD | 5D | D5 | FD       | 58 | 91 | 20 | ïGª®sj~µ{ý]ÕýX`             |
| h: | 20 | 24 | 08 | 08       | 09 | 02         | 42            | 82         | 80  | 90 | 20 | 20 | 24       | 08 | 08 | 09 | ŞB,€. Ş                     |
| h• | 02 | D9 | 10 | E9       | 75 | Δ7         | CE            | 75         | DB  | 35 | BD | ΔF | 69       | 75 | 9D | 53 | ມີ ≜ນ&ີ ມີ5₩ີ່ານ S          |

扫描二维码得到云盘连接: https://pan.baidu.com/s/1pLT2J4f

| QR Research – $\Box$ X                                                                                                    |
|----------------------------------------------------------------------------------------------------|
| 文件(F) 工具(T) 帮助(H)                                                                                                    |
| 🔤 🔝 🞑 🕸 🖉 🗾 🖊                                                                                                    |
| ↓<br>↓<br>↓<br>↓<br>↓<br>↓<br>↓<br>↓<br>↓<br>↓<br>↓<br>↓<br>↓<br>↓                                                                |
| ^                                                                                                    |
| · · · · · · · · · · · · · · · · · · ·                                                                                             |
| 已解码数据 1: ^                                                                                                    |
| 位置:(6.0,8.0)-(270.0,8.0)-(6.0,272.0)-(270.0,272.0)<br>颜色反色,正像<br>版本: 4<br>纠错等级:H, 掩码:1<br>内容:<br>https://pan.baidu.com/s/1pLT2J4f |
|                                                                                                    |

链接下载得到flag.rar压缩包,使用WinRAR解压,得到flag.txt,发现并不是flag,依据题目提示还有一个提示 NTFS没有用到,于是利用工具ntfsstreamseditor进行提取,得到一个pyc文件,将pyc反编译回去,得到一个 python的flag加密函数。

| 名称                                             | 修改日期         | 类型   | 大小   |  |
|------------------------------------------------|--------------|------|------|--|
| 🗎 flag.txt                                     | 6/12/2017 上午 | 文本文档 | 1 KB |  |
| ☐ flag.txt - 记事本 文件(E) 编辑(E) 格式(O) 查看(O) 帮助(U) |              |      |      |  |
| flag不在这里哦 你猜猜flag在                             | E哪里呢? 找      | 找看吧  |      |  |

NTFS数据提取

|          | <ul> <li>         全部MTFS磁盘         <ul> <li></li></ul></li></ul> | *        | ▼ / 搜索 | 停止       |
|----------|------------------------------------------------------------------|----------|--------|----------|
|          | * 文件                                                             | 数据流名称    | 大小(字节) | 可疑度(0-5) |
| flag.ixt | C:\Users\Rose\Desktop\flag.bd:flag.pyc                           | flag.pyc | 755    | 1        |

pyc反编译

| C:\WINDOWS\system32\cmd.exe                                                                                                    | _      |         | ×                |
|----------------------------------------------------------------------------------------------------|--------|---------|------------------|
| loads>uncompyle6 flagg.pyc<br># uncompyle6 version 3.3.4<br># Python bytecode 2.7 (62211)<br># Decompiled from: Python 3.7.0 (v3.7.0:1bf9cc5093, Jun 27 2018, 04:06:47) [MSC v.1914 32 bit (Intel)]<br># Embedded file name: flag.py<br># Compiled at: 2017-12-05 23:42:15<br>import base64 |        |         | ^                |
| <pre>def encode():<br/>flag = '***********************************</pre>                                                                                                    |        |         |                  |
| return ciphertext[::-1]                                                                                                    |        |         |                  |
| ciphertext = [<br>'96', '65', '93', '123', '91', '97', '22', '93', '70', '102', '94', '132', '46', '112', '64', '97', '88'<br>137', '90', '109', '99', '112']<br># okay decompiling flagg.pyc                                                                                               | , '80' | , '82', | ,<br>,<br>,<br>, |

编写相应的解密函数得到解密的flag

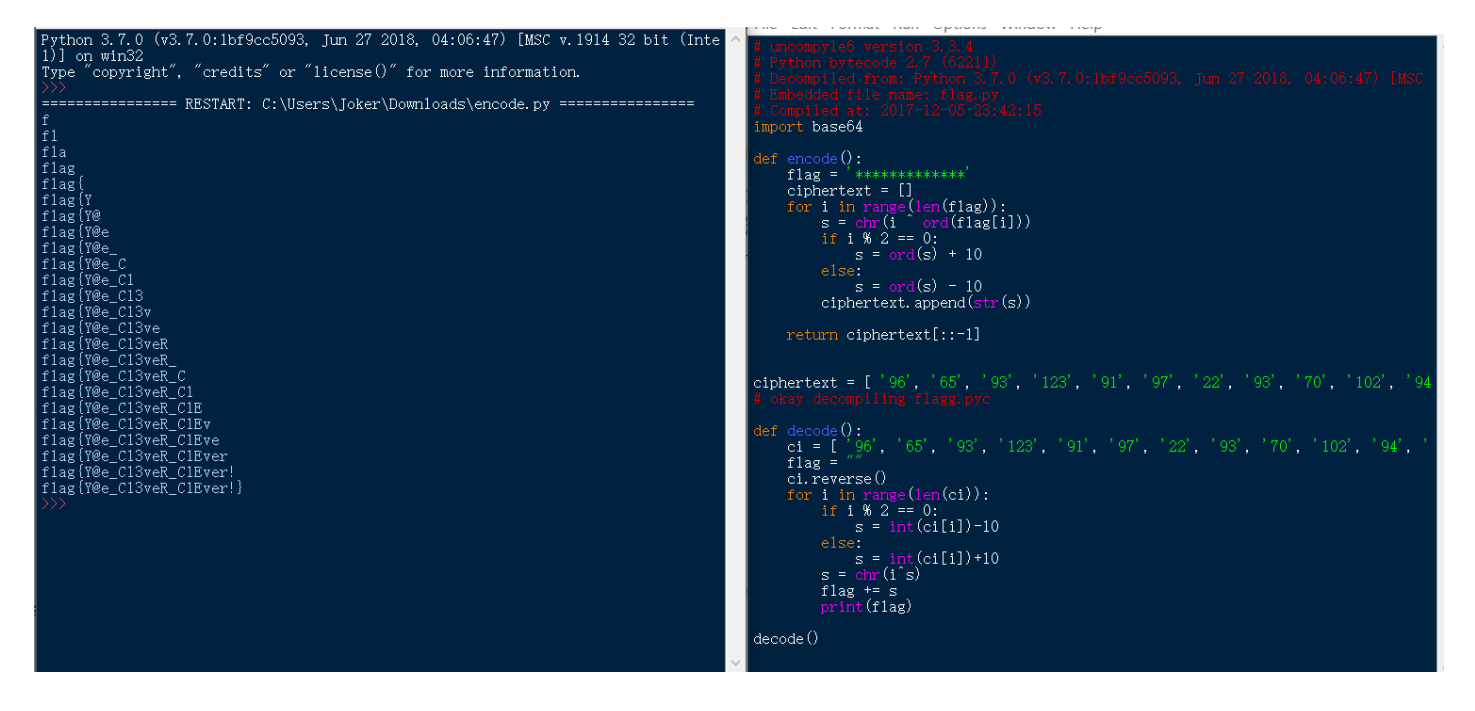

get flag:

flag{Y@e\_Cl3veR\_C1Ever!}

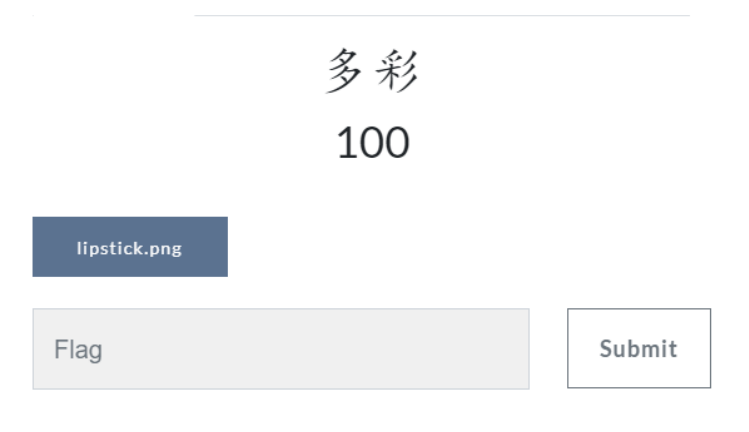

该题脑洞很大!!!!

附上安全脉搏一篇详细的writeup

https://www.secpulse.com/archives/69465.html

25、旋转跳跃

旋转跳跃 100

熟悉的声音中貌似又隐藏着啥, key: syclovergeek 题目来源: 第七季极客大挑战

sycgeek-mp3\_2...

利用音频分析工具MP3Steno,结合key直接进行解码得到 sycgeek-mp3.mp3.txt

#### Decode.exe -X -P syclovergeek sycgeek-mp3.mp3

| 🥘 sycgeek-mp3.mp3.txt - 记事本   | 隐写\音频隐写>Decode.exe -X -P syclovergeek sycgeek-mp3.mp3                           |
|-------------------------------|---------------------------------------------------------------------------------|
| 文件(F) 编辑(F) 格式(O) 杳看(V) 帮助(H) | MP3StegoEncoder 1.1.15                                                          |
|                               | See README file for copyright info                                              |
| SYC{Mp3_B15b1uB1u_WOW}        | Input file = 'sycgeek-mp3.mp3' output file = 'sycgeek-mp3.mp3.pcm'              |
|                               | Will attempt to extract hidden information. Output: sycgeek-mp3.mp3.txt         |
|                               | the bit stream file sycgeek-mp3 mp3 is a BINARY file                            |
|                               | HDR: s=FFF, id=1, 1=3, ep=off, br=9, sf=0, pd=1, pr=0, m=0, js=0, c=0, o=0, e=0 |
|                               | alg.=MPEG-1, layer=III, tot bitrate=128, sfrg=44.1                              |
|                               | mode=stereo, sblim=32, jsbd=32, ch=2                                            |
|                               | [Frame 5932]Avg slots/frame = 417.889; b/smp = 2.90; br = 127.979 kbps          |
|                               | Decoding of "sycgeek-mp3.mp3" is finished                                       |
|                               | The decoded PCM output file name is "sycgeek-mp3.mp3.pcm"                       |
|                               |                                                                                 |

get flag:

SYC{Mp3\_B15b1uBiu\_W0W}

### 普通的二维码

100

来源: XJNU

misc80.zip

### 查看图片十六进制得到特殊字符串

|    | Ó  | 1                      | 2                      | 3                      | 4  | - 5                    | 6                      | 7                      | 8                      | 9                      | Ą                      | B                      | Ç                      | Ď                      | E  | F  | 0123456789ABCDEF                            |
|----|----|------------------------|------------------------|------------------------|----|------------------------|------------------------|------------------------|------------------------|------------------------|------------------------|------------------------|------------------------|------------------------|----|----|---------------------------------------------|
| h: | FF | $\mathbf{F}\mathbf{F}$ | $\mathbf{F}\mathbf{F}$ | FF                     | FF | FF                     | FF                     | FF                     | F0                     | 00                     | $\mathbf{F}\mathbf{F}$ | FF                     | FF                     | FF                     | FF | FF | <del>YYYYYYY</del> ð. <del>YYYY</del> Y     |
| h: | FF | FF                     | $\mathbf{F}\mathbf{F}$ | FF                     | FF | FF                     | FF                     | FF                     | FF                     | $\mathbf{F}\mathbf{F}$ | $\mathbf{F}\mathbf{F}$ | FF                     | F0                     | 00                     | FF | FF | <u>ŸŸŸŸŸŸŸŸŸŸŸŸ</u> Ŏ.ŸŸ                    |
| h: | FF | $\mathbf{F}\mathbf{F}$ | $\mathbf{F}\mathbf{F}$ | FF                     | FF | FF                     | FF                     | $\mathbf{F}\mathbf{F}$ | $\mathbf{F}\mathbf{F}$ | $\mathbf{F}\mathbf{F}$ | $\mathbf{F}\mathbf{F}$ | FF                     | FF                     | FF                     | FF | FF | <u>YYYYYYYYYYYYYYYY</u>                     |
| h: | F0 | 00                     | $\mathbf{F}\mathbf{F}$ | $\mathbf{F}\mathbf{F}$ | FF | $\mathbf{F}\mathbf{F}$ | FF                     | $\mathbf{F}\mathbf{F}$ | $\mathbf{F}\mathbf{F}$ | $\mathbf{F}\mathbf{F}$ | $\mathbf{F}\mathbf{F}$ | $\mathbf{F}\mathbf{F}$ | $\mathbf{F}\mathbf{F}$ | $\mathbf{F}\mathbf{F}$ | FF | FF | ð. <del>ÿÿÿÿÿÿÿÿÿÿÿÿÿÿ</del>                |
| h: | FF | $\mathbf{F}\mathbf{F}$ | $\mathbf{F}\mathbf{F}$ | FF                     | F0 | 00                     | FF                     | FF                     | $\mathbf{F}\mathbf{F}$ | $\mathbf{F}\mathbf{F}$ | $\mathbf{F}\mathbf{F}$ | FF                     | FF                     | FF                     | FF | FF | <u>ŸŸŸŸŎ.ŸŸŸŸŶŶŶŶŶ</u>                      |
| h: | FF | $\mathbf{F}\mathbf{F}$ | $\mathbf{F}\mathbf{F}$ | FF                     | FF | FF                     | FF                     | $\mathbf{F}\mathbf{F}$ | F0                     | 00                     | $\mathbf{F}\mathbf{F}$ | FF                     | $\mathbf{F}\mathbf{F}$ | FF                     | FF | FF | <u> YYYYYYYYÖ.YYYY</u>                      |
| h: | FF | $\mathbf{F}\mathbf{F}$ | $\mathbf{F}\mathbf{F}$ | $\mathbf{F}\mathbf{F}$ | FF | $\mathbf{F}\mathbf{F}$ | $\mathbf{F}\mathbf{F}$ | $\mathbf{F}\mathbf{F}$ | $\mathbf{F}\mathbf{F}$ | $\mathbf{F}\mathbf{F}$ | $\mathbf{F}\mathbf{F}$ | $\mathbf{F}\mathbf{F}$ | F0                     | 00                     | 31 | 34 | <del>ŸŸŸŸŸŸŸŸŸŸŸŸŸ</del> Ŏ. <mark>14</mark> |
| h: | 36 | 31                     | 35                     | 34                     | 31 | 34                     | 31                     | 31                     | 34                     | 37                     | 31                     | 37                     | 33                     | 31                     | 31 | 30 | 6154141147173110                            |
| h: | 31 | 34                     | 31                     | 31                     | 36 | 36                     | 31                     | 34                     | 35                     | 31                     | 33                     | 37                     | 31                     | 37                     | 31 | 30 | 1411661451371710                            |
| h: | 36 |                        | 31                     | 32                     | 35 | 31                     | 33                     | 37                     | 31                     | 32                     |                        | 31                     | 37                     | 31                     | 31 | 33 | 6012513712017113                            |
| h: | 37 | 31                     |                        | 33                     | 31 | 34                     | 33                     | 31                     |                        | 32                     | 31                     | 35                     | 31                     | 31                     | 36 | 30 | 7163143162151160                            |
| h: | 31 | 36                     | 34                     | 31                     | 33 | 37                     | 31                     | 31                     | 37                     | 31                     |                        | 34                     | 31                     | 34                     | 33 | 31 | 1641371171641431                            |
| h: | 33 | 37                     | 31                     | 32                     | 34 | 31                     | 35                     | 37                     | 31                     | 33                     | 37                     | 31                     | 32                     | 34                     | 31 | 34 | 3712415713712414                            |
| h: | 35 | 31                     | 35                     | 36                     | 31 | 33                     | 37                     | 31                     |                        | 31                     | 31                     |                        | 33                     | 31                     | 34 | 33 | 5156137101163143                            |
| h: | 31 | 35                     | 31                     | 31                     | 35 | 31                     | 30                     | 34                     | 31                     | 31                     | 37                     | 35                     | 40                     | 78                     | 6A | 73 | 151151041175 <mark>@xjs</mark>              |
| h: | 65 | 63                     | 6B                     | 21                     |    |                        |                        |                        |                        |                        |                        |                        |                        |                        |    |    | eck!                                        |
|    |    |                        |                        |                        |    |                        |                        |                        |                        |                        |                        |                        |                        |                        |    |    |                                             |

ate Results - BMP.bt

分析这一串数字,每三个数的前面大部分都是1,可能是8进制对应的Ascii值,将其转码

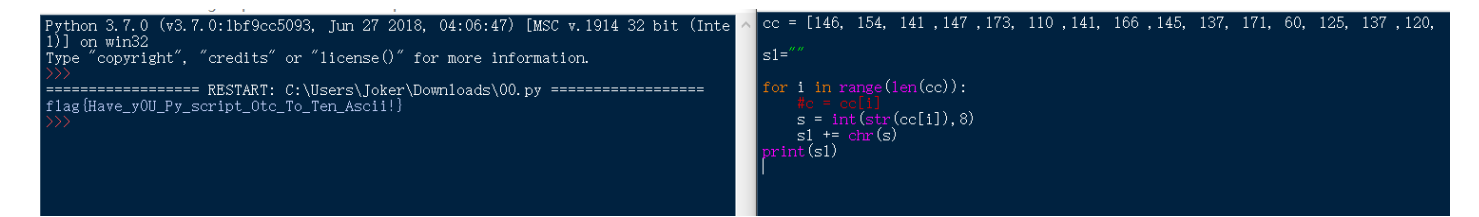

get flag:

flag{Have\_y0U\_Py\_script\_Otc\_To\_Ten\_Ascii!}

27、乌云邀请码

乌云邀请码

100

来源: XJNU

misc50.zip

**LSB**隐写

| StegSolve 1.3 by (     | X                                                         |
|------------------------|-----------------------------------------------------------|
| File Analyse Help      | ×                                                         |
| Normal Image           | Extract Preview                                           |
|                        | 0017666c61677b50 6e675f4c73625f59flag(P ng Lsb Y          |
| 您好:                    | 30755f4b306e7721 7dfffffffffff 0u_K0nw! }                 |
|                        |                                                           |
| 这是来自于WooYun的           | fffffffffffffffffffffffffffffffffffff                     |
|                        |                                                           |
|                        |                                                           |
| http://www.wooyun.     | ffffffffffffffffffffffffffffffffffffff                    |
|                        |                                                           |
| WooYun会给你发送            |                                                           |
| Woord Hand and Stades  |                                                           |
|                        | Bit Planes Order settings                                 |
| 漏洞处理流程: <u>http://</u> |                                                           |
| 白帽注意事项: <u>http://</u> | Alpha 7 6 5 4 3 2 1 0 Extract By • Row Column             |
|                        |                                                           |
|                        | Red 1 / 6 5 4 3 2 1 ≥ 0 Bit Order O MSB First @ LSB First |
|                        |                                                           |
|                        | Green 7 6 5 4 3 2 1 2 0 Bit Plane Order                   |
| 本邮件由WooYun自动           |                                                           |
| WooYun是一个自由平           | Blue 7 6 5 4 3 2 1 ≥ 0 ○ RGB ○ GRB                        |
| 甘油关于WooVun的雨           |                                                           |
|                        | Draview Settinge                                          |
|                        | GBR                                                       |
| 谢谢                     | Include Hex Dump in Preview 🕑                             |
|                        |                                                           |
|                        | Preview Save Text Save Bin Cancel                         |

get flag:

flag{Png\_Lsb\_Y0u\_K0nw!}

28、神秘的文件

神秘的文件 100

来源:第七届山东省大学生网络安全技能大赛

5ee325f5-44c6-..

分析压缩包,可知明文攻击,利用WinRAR解压,并且压缩图片logo.png作为明文攻击

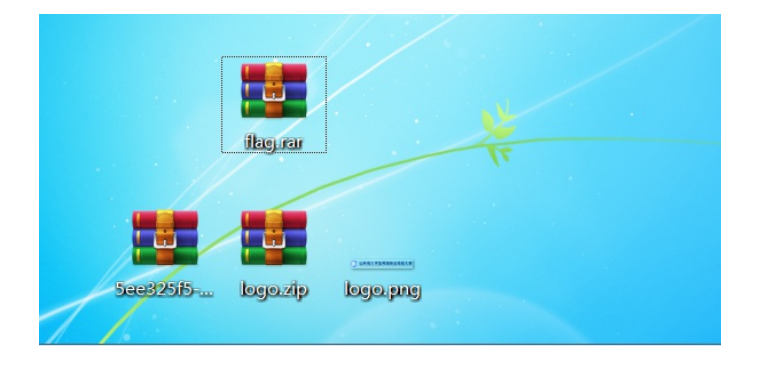

| <b>A</b>       | ARC                                                      | HPR 4.5                                | 4 - 0%                  |               |            |                                                    |                        | _         |       | $\times$   |
|----------------|----------------------------------------------------------|----------------------------------------|-------------------------|---------------|------------|----------------------------------------------------|------------------------|-----------|-------|------------|
| 文              | :件(F)                                                    | 恢复(P                                   | () 帮助                   | 力(H)          |            |                                                    |                        |           |       |            |
|                |                                                          | . <i>R</i>                             |                         | <del>//</del> | <b>S</b>   | ல்<br>சில                                          | 2<br>#08t              |           |       | 退中         |
| -+             | su ar<br>Instates                                        | 713<br>713 סאס <i>ו</i> סזק ו          |                         | ᅝᄔ            | 座/田沢川      | 14 /13×                                            | -#1                    | 人.        |       | ющ         |
|                | UN SECTION                                               |                                        |                         |               | zio        |                                                    | £                      |           |       |            |
| Ŀ              | -                                                        |                                        | Ownioa                  | aus (ilag.    | zip        | 明又                                                 |                        |           |       | ~          |
| ŝ              | 范围                                                       | 长度                                     | 字典                      | 明文            | 自动保        | 存 选项                                               | 高级                     |           |       |            |
|                | 明文                                                       | 先项                                     |                         |               |            |                                                    |                        |           |       |            |
| t              | 明文文                                                      | (件路径:                                  |                         |               |            |                                                    |                        | -         |       |            |
|                |                                                          |                                        | Pownlo                  | ads Vogo      | .zip       |                                                    | • 开頭                   | 37:0      |       | <b>\$</b>  |
|                | <u>1</u>                                                 | 密钥                                     | 0f3b                    | 8dbf          | 密钥         | bc1ad2b6                                           | 密钥                     | 03b       | d7740 | - <b>A</b> |
|                |                                                          |                                        |                         |               |            |                                                    |                        |           |       |            |
|                | □�E                                                      | 成功恢复                                   | <b>₹</b> !              |               |            |                                                    | _                      |           |       | ×          |
|                | □令E                                                      | 成功恢复                                   | <b>₹</b> !              | an end A      | rehive Dec |                                                    |                        | ≥白.       |       | ×          |
|                |                                                          | 2成功恢复                                  | ₹!<br>Adv               | anced A       | rchive Pas | sword Recov                                        | /ery 统计(               | 言息:       |       | ×          |
|                | ]令E<br>总计                                                | 記成功恢复                                  | ₹!<br>Adv               | anced A       | rchive Pas | sword Reco                                         | /ery 统计(               | 言息:       |       | ×          |
|                | _令E<br>总计<br>总计                                          | 3.成功恢复<br>·口令<br>·时间                   | ₹!<br>Adv               | anced A       | rchive Pas | sword Recov<br>n/a<br>18s 467ms                    | /ery 统计f               | 言息:       |       | ×          |
|                | _□○                                                      | R成功恢复<br>・口令<br>时间<br>速度(口4            | 夏!<br>Adv<br>令/秒)       | anced A       | rchive Pas | n/a<br>18s 467ms<br>n/a                            | very 统计f               | 言息:       |       | ×          |
|                | □<<br>(1<br>(1<br>(1)<br>(1)<br>(1)<br>(1)<br>(1)<br>(1) | 3.成功恢复<br>·口令<br>·时间<br>·速度(口<br>·文件的口 | 夏!<br>Adv<br>令/秒)<br>1令 | anced A       | rchive Pas | n/a<br>18s 467ms<br>n/a<br>q1w2e3r4                | very 统计f               | 言息:       |       | ×          |
| מעוויג יישעאיי | □<br>令<br>E<br>説<br>计<br>説<br>功<br>水<br>十<br>六           | ·<br>口令<br>时间<br>速度(口<br>・<br>注制口令     | 夏!<br>Adv<br>令/秒)<br>1令 | anced A       | rchive Pas | n/a<br>18s 467ms<br>n/a<br>q1w2e3r4<br>71 31 77 32 | very 统计(<br>65 33 72 : | 言息:<br>34 |       | ×          |

得到口令:q1w2e3r4,解压得到word文档发现并没有什么

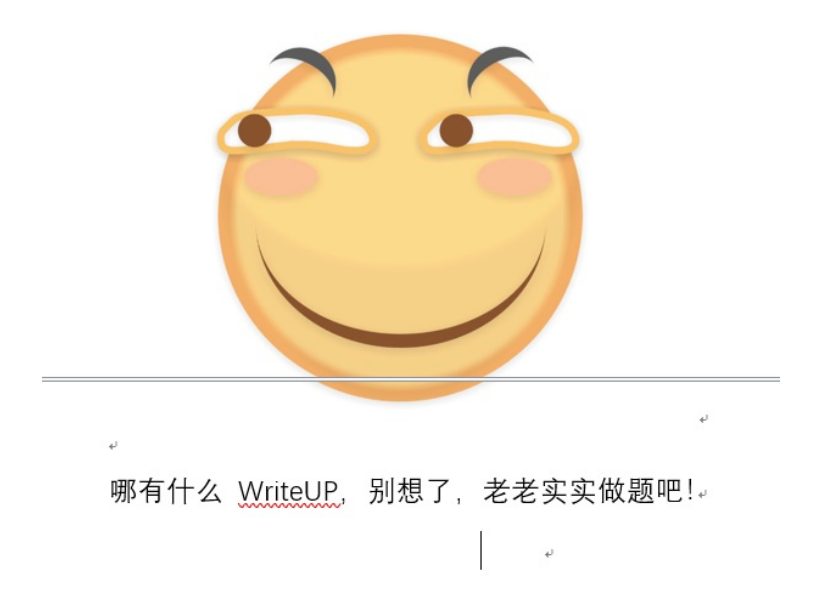

利用binwalk分析word文档得到发现存在隐藏文件

| - デー・~/ 未回                               | # DIHWALK ZOIOU |                                                             |
|------------------------------------------|-----------------|-------------------------------------------------------------|
| DECIMAL                                  | HEXADECIMAL     | DESCRIPTION                                                 |
| 0                                        | 0×0             | Zip archive data, at least v2.0 to extract, compressed size |
| 672 <sup>ackup.sh</sup>                  | 0x2A0           | Zip archive data, at least v2.0 to extract, compressed size |
| 1370<br>il.ipeg                          | 0×55A           | Zip archive data, at least v1.0 to extract, compressed size |
| 37875                                    | 0x93F3          | Zip archive data, at least v2.0 to extract, compressed size |
| 39207                                    | 0x9927          | Zip archive data, at least v2.0 to extract, compressed size |
| 397 <b>31</b><br>ae1. <sup>misc50.</sup> | 0×9B33          | Zip archive data, at least v1.0 to extract, compressed size |
| 262627                                   | 0x401E3         | Zip archive data, at least v2.0 to extract, compressed size |
| 2637 <mark>91</mark>                     | 0x4066F         | Zip archive data, at least v2.0 to extract, compressed size |
| 2667 <b>56</b><br>xmboreut#              | 0×41204         | Zip archive data, at least v2.0 to extract, compressed size |
| 26831的主网                                 | 0x4181F         | Zip archive data, at least v2.0 to extract, compressed size |
| 268656 <sup>5</sup>                      | 0×41970         | Zip archive data, at least v2.0 to extract, compressed size |
| xml.rels                                 |                 |                                                             |
| 269244                                   | 0x41BBC         | Zip archive data, at least v2.0 to extract, compressed size |
| 270175                                   | 0x41F5F         | Zip archive data, at least v2.0 to extract, compressed size |
| 270991                                   | 0x4228F         | Zip archive data, at least v2.0 to extract, compressed size |
| 272048                                   | 0x426B0         | End of Zip archive                                          |

### 分离文件找到flag.txt解码得到flag

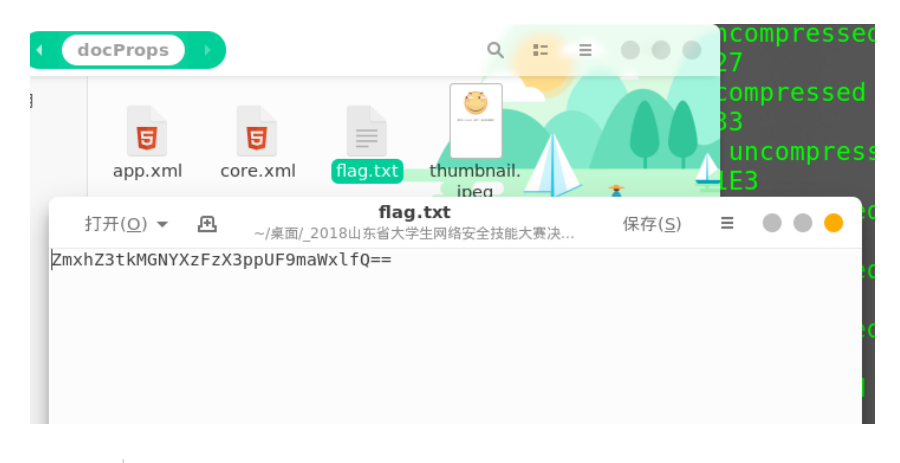

| ZmxhZ3tkMGNYXzFzX3ppUF9maWxlfQ== |
|----------------------------------|
|                                  |
| 加密 解密 □解密结果以16进制显示               |
| flag{d0cX_1s_ziP_file}           |

get flag:

flag{d0cX\_1s\_ziP\_file}

### update+ing

转载于:https://www.cnblogs.com/qftm/p/11037200.html